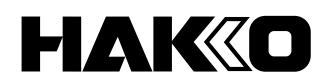

# SOLDERING STATION FN-1010 Instruction Manual

Thank you for purchasing HAKKO FN-1010 soldering station. This product is a soldering iron with added functions for use with peripheral equipment such as thermometer. Please read the manual carefully before operating the HAKKO FN-1010. Please keep this manual readily accessible for reference.

| 1.  | PAG   | CKING LIST                                    | 1         |
|-----|-------|-----------------------------------------------|-----------|
| 2.  | SPE   | ECIFICATIONS                                  | 1         |
| 3.  | WA    | RNINGS, CAUTIONS AND NOTES                    | 2         |
| 4.  | PA    | RTS NAMES                                     | .3        |
|     | 4-1   | Unit                                          | . 3       |
|     | 4-2   | Normal display screen                         | . 3       |
| 5.  |       | TIAL SETUP                                    | 4         |
| ••• | 5-1   | Iron holder                                   | .4        |
|     | 5-2   | Handpiece                                     | . 4       |
|     |       | 5-2-1 Inserting tip                           | . 4       |
|     |       | 5-2-2 Removing tip                            | . 5       |
|     |       | 5-2-3 About tips                              | . 5       |
|     | 5-3   | Station                                       | . 5       |
|     |       | 5-3-1 Preparation of the Station              | . 5       |
|     |       | 5-3-2 Attaching the interface card (optional) | . 6       |
| 6.  | OP    | ERATION                                       | 6         |
|     | 6-1   | Setting/changing the temperature              | . 7       |
|     | 6-2   | Tip Info information                          | . 7       |
|     | 6-3   | Type of solder used                           | . 8       |
|     | 6-4   | Preset temperature settings                   | . 8       |
|     | 6-5   | Selecting a preset temperature                | . 9       |
|     | 6-6   | Setting/changing the offset                   | . 9       |
|     |       | 6-6-1 Direct input                            | . 9       |
|     |       | 6-6-2 IR input                                | 10        |
|     | 6-7   | Performing "Auto Cal"                         | 11        |
|     | 6-8   | Checking "Auto Cal" information               | 12        |
|     | 6-9   | Setting the load detection function           | 12        |
|     | 6-10  | Load repetition count alarm                   | 13        |
|     | 6-11  | Load sensitivity setting                      | 13        |
| _   | 6-12  | Contrast setting                              | 14        |
| 7.  | PA    | RAMETER SETTINGS 1                            | 5         |
|     | 7-1   | Parameter setting list                        | 15        |
|     | 7-2   | Sleep Menu                                    | 16        |
|     | 7-3   | ShutOff Menu                                  | 18        |
|     | 7-4   | Alarm Menu                                    | 19        |
|     | 7-5   |                                               | 20        |
|     | 7-6   |                                               | 23        |
|     | 1-1   |                                               | 23        |
|     | 7-8   | Solder Type                                   | 24        |
|     | 7-9   |                                               | 24        |
|     | 7-10  | Pass. Lock                                    | 20        |
|     | 7 10  | Station ID                                    | 20        |
|     | 7 12  | Z Dalea I me Sel                              | 27        |
|     | 7 44  | Linitial Desat                                | ≤1<br>20  |
| 0   | 1-14  |                                               | 20<br>)() |
| o.  |       | IIN I EINAINGE                                | :9<br>>0  |
| 9.  | 111/2 |                                               | 50        |
| 10. | ERI   |                                               | 31        |
| 11. | TRO   | OUBLE SHOOTING GUIDE                          | 32        |
| 12. | PA    | RT NUMBER LIST                                | 33        |

# 1. PACKING LIST

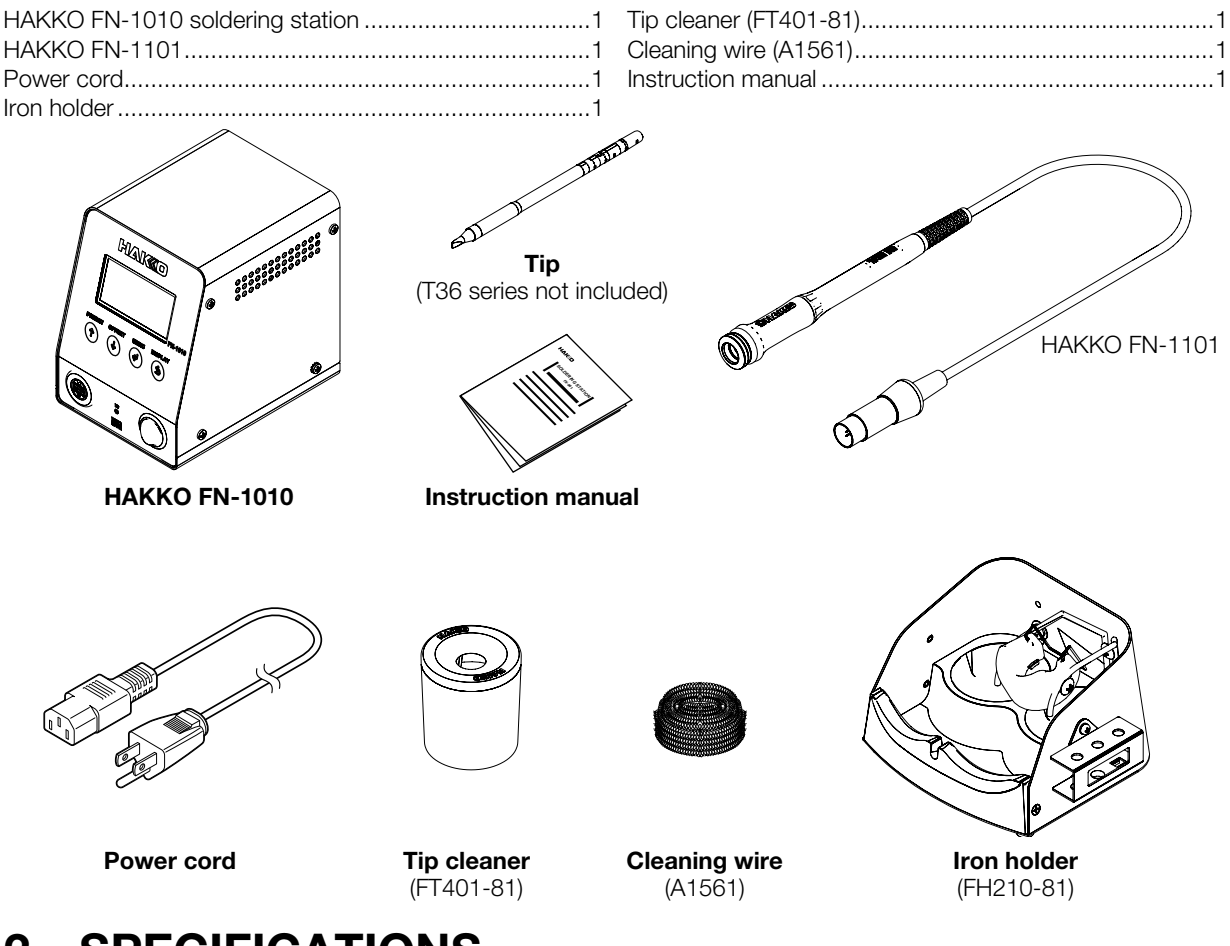

# 2. SPECIFICATIONS

| Power consumption     | 100 W                                                   |  |
|-----------------------|---------------------------------------------------------|--|
| Temperature range*1   | 50 - 450°C (120 - 850°F)                                |  |
| Temperature stability | $\pm$ 3°C ( $\pm$ 5°F)<br>at idle temperature           |  |
| Station               |                                                         |  |
| Output                | 21 V                                                    |  |
| Dimensions            | 104 (W) × 138 (H) × 152 (D) mm<br>(4.1 × 5.4 × 6.0 in.) |  |
| Weight                | 1.9 kg (4.2 lb.)                                        |  |

# HAKKO FN-1101 (soldering iron)Power consumption95 W (21 V)

|                          | 50 W (21 V)                      |
|--------------------------|----------------------------------|
| Tip to ground resistance | <2 Ω                             |
| Tip to ground potential  | <2 mV                            |
| Length of cord           | 1.2 m (4 ft.)                    |
| Length (w/o cord)        | 180 mm (7.1 in.) (with 2.4D tip) |
| Weight (w/o cord)        | 32 g (0.07 lb.) (with 2.4D tip)  |

\*1 The temperature was measured using the HAKKO FG-101 thermometer.

• This product is protected against electrostatic discharge.

• Specifications and design are subject to change without notice.

#### **Electrostatic Protection**

This product includes such features as electrically conductive plastic parts and grounding of the handpiece and station as measures to protect the device to be soldered from the effects of static electricity. Be sure to observe the following instructions:

- 1. The handle and other plastic parts are not insulators, they are conductors. When replacing parts or repairing, take sufficient care not to expose live electrical parts or damage insulation materials.
- 2. Be sure to ground the unit during use.

# 3. WARNINGS, CAUTIONS AND NOTES

Warnings, cautions and notes are placed at critical points in this manual to direct the operator's attention to significant items. They are defined as follows:

**A** WARNING: Failure to comply with a WARNING may result in serious injury or death.

- ▲ CAUTION: Failure to comply with a CAUTION may result in injury to the operator, or damage to the items involved.
  - NOTE: A NOTE indicates a procedure or point that is important to the process being described.

## A WARNING

When power is ON, the tip will be hot.

To avoid injury or damage to personnel and items in the work area, observe the following:

- Do not touch the tip or the metal parts near the tip.
- Do not allow the tip to come close to, or touch, flammable materials.
- Inform others in the area that the unit is hot and should not be touched.
- Turn the power off when not in use, or left unattended.
- Turn the power off when changing parts or storing the HAKKO FN-1010.
- The unit is for a counter or workbench use only.
- This appliance can be used by children aged from 8 years and above and persons with reduced physical, sensory or mental capabilities or lack of experience and knowledge if they have been given supervision or instruction concerning use of the appliance in safe way and understand the hazards involved.
- Children shall not play with the appliance.
- Cleaning and user maintenance shall not be made by children without supervision.

To prevent accidents or damage to the HAKKO FN-1010, be sure to observe the following:

# 

- Do not use the HAKKO FN-1010 for applications other than soldering.
- Do not strike the iron against hard objects to remove excess solder. This will damage the iron.
- Do not modify the HAKKO FN-1010.
- Use only genuine HAKKO replacement parts.
- Do not allow the HAKKO FN-1010 to become wet, or use it when hands are wet.
- Be sure to hold the plug when inserting or removing the iron cord.
- Be sure the work area is well ventilated. Soldering produces smoke.
- While using the HAKKO FN-1010, don't do anything which may cause bodily harm or physical damage.

# 4. PARTS NAMES

#### 4-1 Unit

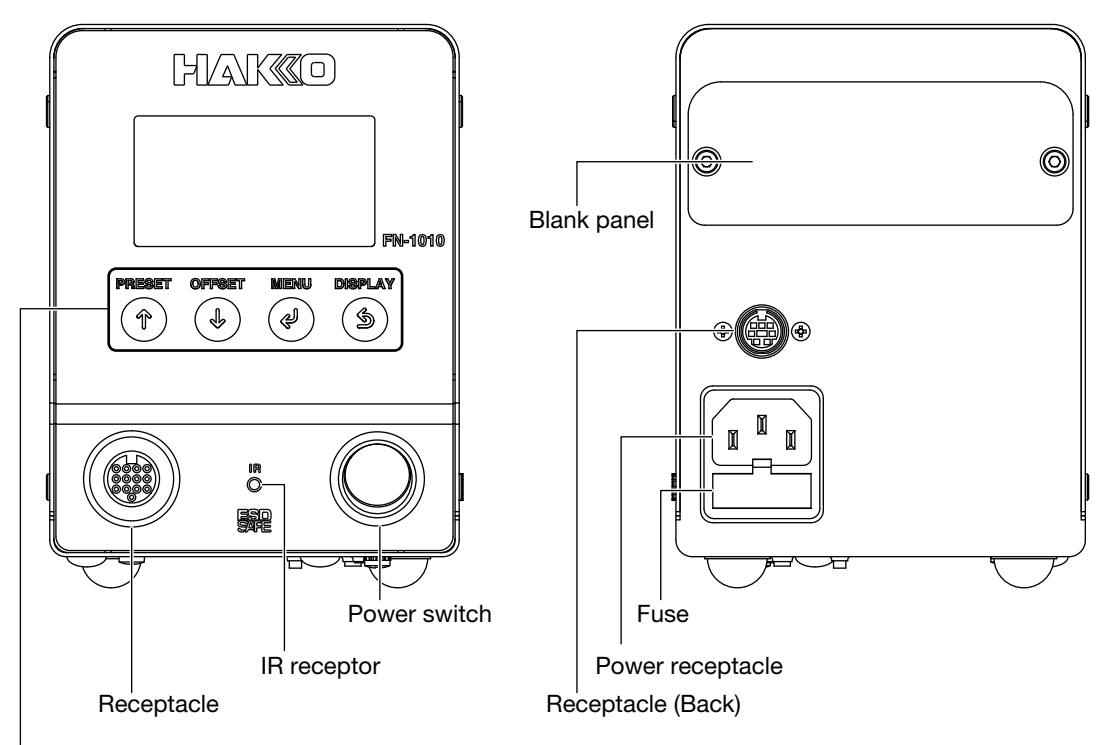

#### Control Buttons

The front panel of the HAKKO FN-1010 has 4 control buttons.

| In setting screen       | Increases numerical values by 1 or moves cursor up one item.          |
|-------------------------|-----------------------------------------------------------------------|
| During normal operation | Opens preset selection screen.                                        |
| In setting screen       | Decreases numerical values by 1 or moves cursor down one item.        |
| During normal operation | Opens offset setting screen.                                          |
| In setting screen       | Confirms the numerical setting or item selection.                     |
| During normal operation | Opens setting screen.                                                 |
| In setting screen       | Cancels input value and moves to previous screen.                     |
| During normal operation | In normal screen, switches between digital display and graph display. |

## 4-2 Normal display screen

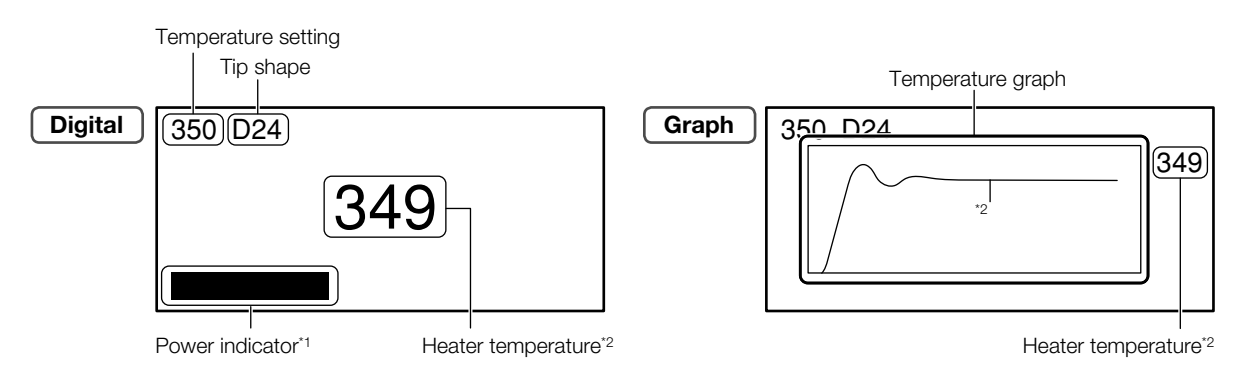

\*1 Shows level of power input to heater

\*2 The heater temperature and temperature graphs show the sensor values in the heater.

# 5. INITIAL SETUP

#### 5-1 Iron holder

## 

Be careful not to set the angle too high (close to vertical). Doing so will cause the grip to become hot. Be careful not to set the angle too low. Doing so may let the soldering iron to fall out.

 Loosen the two screws holding the iron receptacle (B5216), adjust it to the desired angle, and retighten the screws to secure it in place.

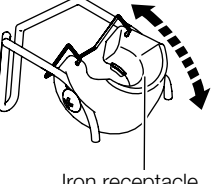

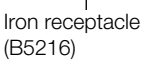

**2.** Insert the cleaning wire (A1561) into the tip cleaner (FT401-81) and attach the tip cleaner to the iron holder (FH210-81).

- NOTE -

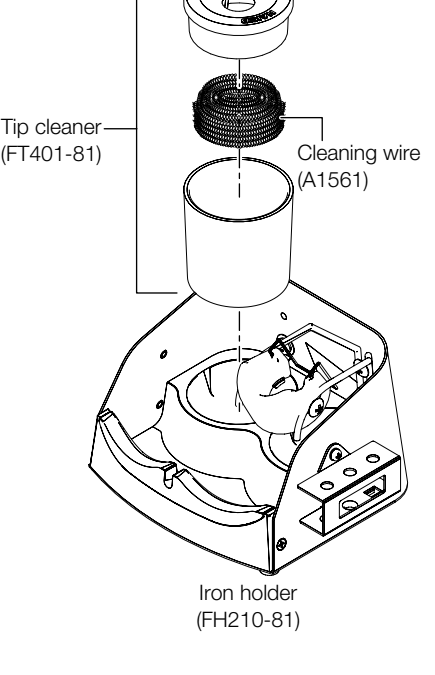

#### 5-2 Handpiece

Attach them in the locations which make them easiest to use.

and cleaner.

It is possible to switch the left and right positions of the iron receptacle

## 

- The tip gets hot. Use sufficient care when handling it to avoid getting burned.
- The tip holder becomes hot, so let the tip cool down sufficiently before placing it in the holder.
- When inserting or removing the tip, always be sure to switch the power off first.
- Once the tip has been fully inserted into the handpiece, do not try to forcibly push it in more. If the tip is not inserted correctly, "Sensor error" will be displayed.

#### 5-2-1 Inserting tip

- Place the tip in the tip insertion stand on the side of the iron holder. When putting the tip in, put it in the position matching the shape of the tip end.
- Hold the soldering iron firmly by hand. Slide the handpiece (FN1101-81) fully onto the tip.
- \*1 When a 5.2D-type tip is used, place it here and then press-fit it into the handpiece. Otherwise, a 5.2D-type tip cannot be attached.

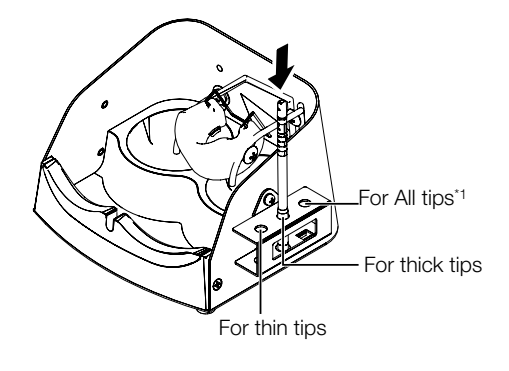

#### 5-2-2 Removing tip

- As shown in the diagram below, fit the handpiece (FN1101-81) into the tip removal attachment of the iron holder.
- Hold the soldering iron firmly by hand. Pull the handpiece (FN1101-81) away from the iron holder to remove the tip.

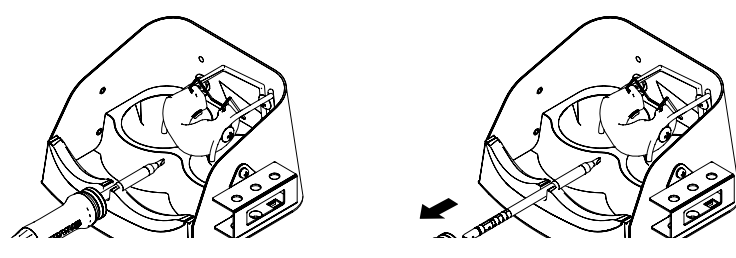

#### 5-2-3 About tips

When a T36 tip is inserted into the handpiece, the station reads the tip information from the wavy-line section on the following figure.

The tip information can be checked from "Tip Info" on the menu screen.

It is possible to set the details on the "Tip Info" screen. (Refer to "6-10 Load repetition count alarm")

Tips (T36 series)

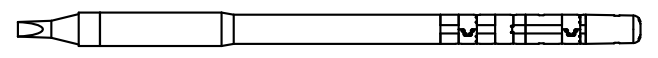

#### 5-3 Station

#### 5-3-1 Preparation of the Station

## 

- When connecting or disconnecting the soldering iron cord to/from the receptacle, always be sure to switch the power off first. Failure to do so may result in damage to the circuit board.
- This equipment has electrostatic discharge countermeasures and must be connected to ground when in use.
- Connect the power cord to the power receptacle on the back of the station. Connect the soldering iron cord to the receptacle on the front of the station.
- 2. Place the handpiece in the iron holder.
- **3.** Plug the power cord plug into an electrical outlet.

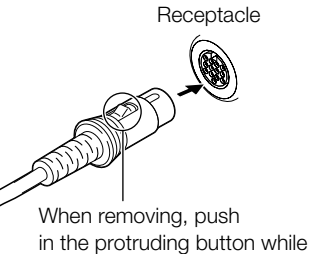

pulling out.

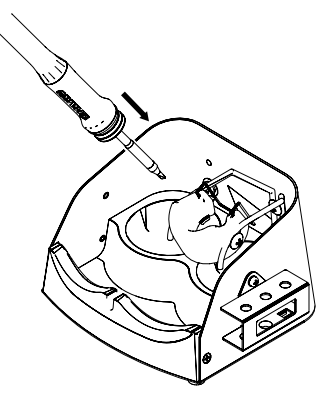

#### 5-3-2 Attaching the interface card (optional)

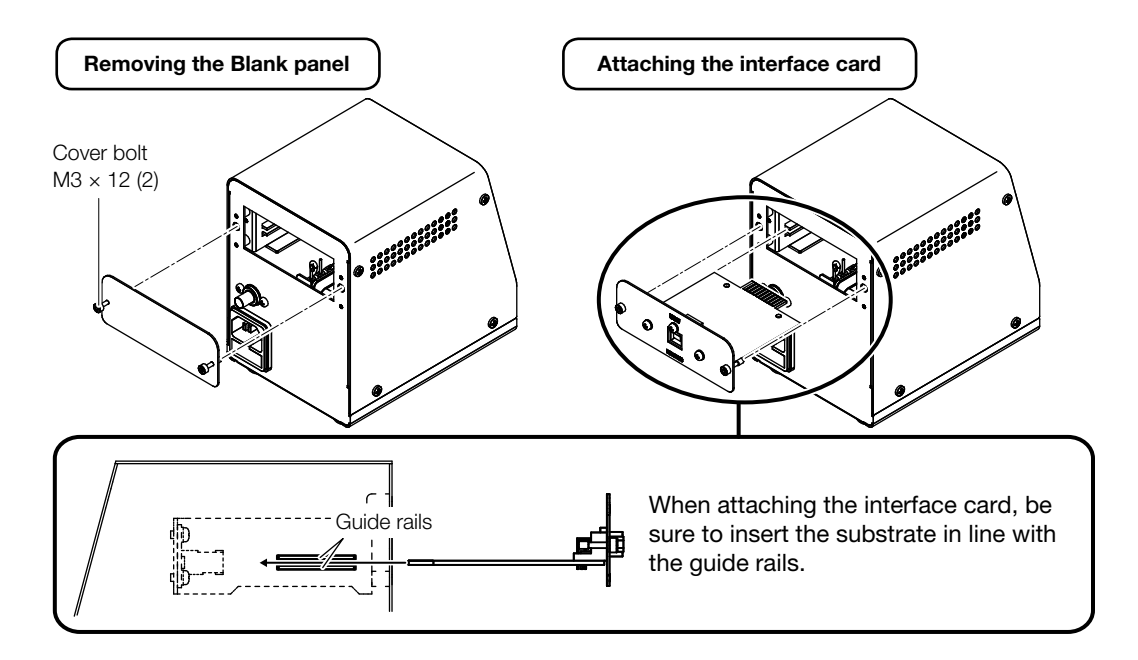

# 6. OPERATION

## **▲** CAUTION

- At the time of shipment from the factory, the default temperature setting is 350°C in Celsius mode, 750°F in Fahrenheit mode.
- When not using, place the iron in the iron holder.

#### – NOTE –

Load repetition count function and supplied energy calculation function are influenced by factors such as tip shape, deterioration condition of tips, temperature setting, external environment and work size. Please use values as reference.

Set power switch to ON.

When turning on the power switch initially, it is necessary to set the date/time. For the sequence of steps, refer to "7-12 Date & Time Set."

When the set temperature has been reached, a buzzer will sound to indicate that the iron is ready to use. Input Time & Date 20**19**/01/01/00:00

#### 6-1 Setting/changing the temperature

The temperature can be set or changed by the following steps. The settable temperature range is 50 - 450°C (120 - 850°F).

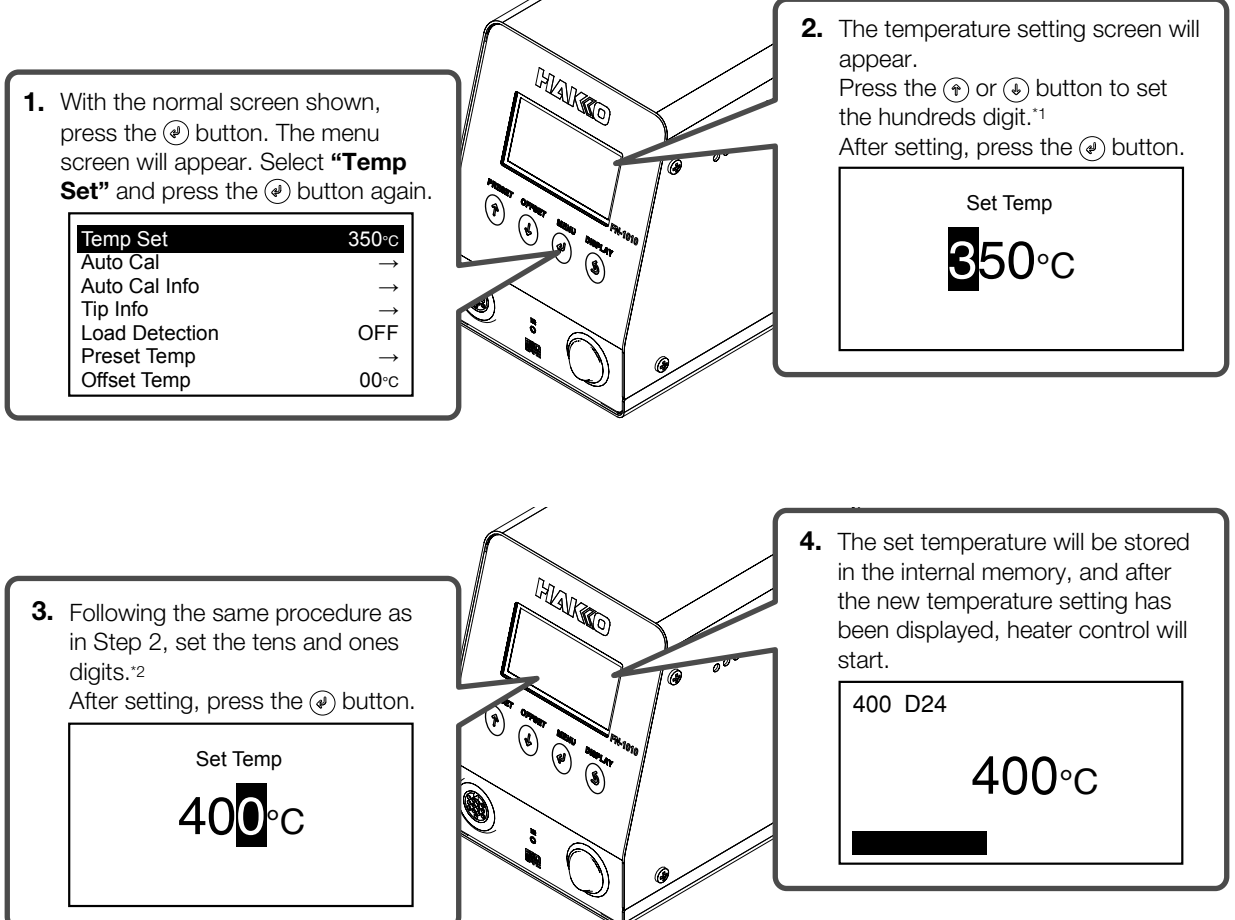

\*1 Values from 0 - 4 can be set. (In °F mode, values from 1 - 8 can be set.)

\*2 Values from 0 - 9 can be set. (The range is the same in °F mode.)

## 6-2 Tip Info information

The following information is displayed if **"Tip Info"** is selected in the menu screen. The count alarm, the sensitivity of load detection, and the solder type used can be set.

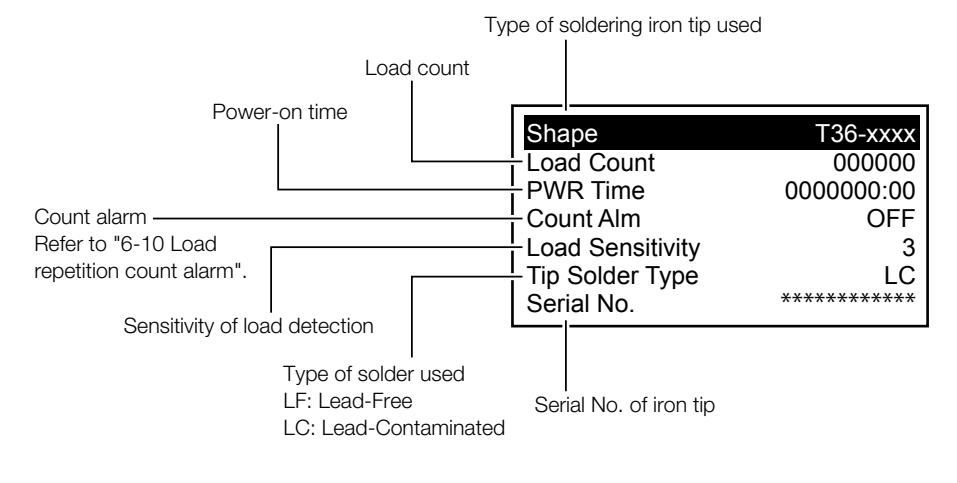

#### 6-3 Type of solder used

Set the type of solder used. LF (lead free) is factory-configured.

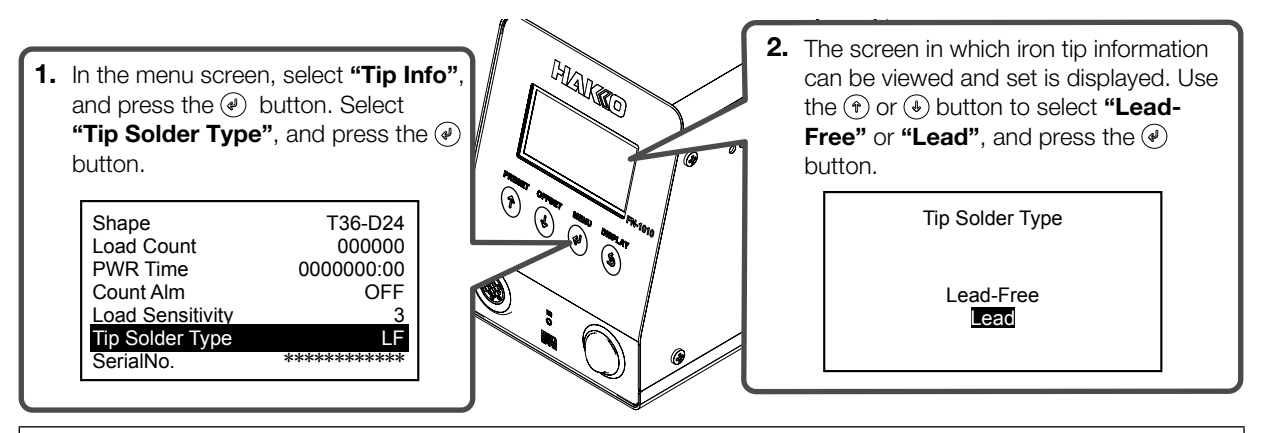

## **▲** CAUTION

An iron tip whose solder type has been once set to lead-containing solder can not be set back to lead free. In that case, use the iron tip exclusively for lead-containing solder.

#### 6-4 Preset temperature settings

Set or change preset temperature settings. Temperature can be set in the range between 50 and 450°C (120 and 850°F).

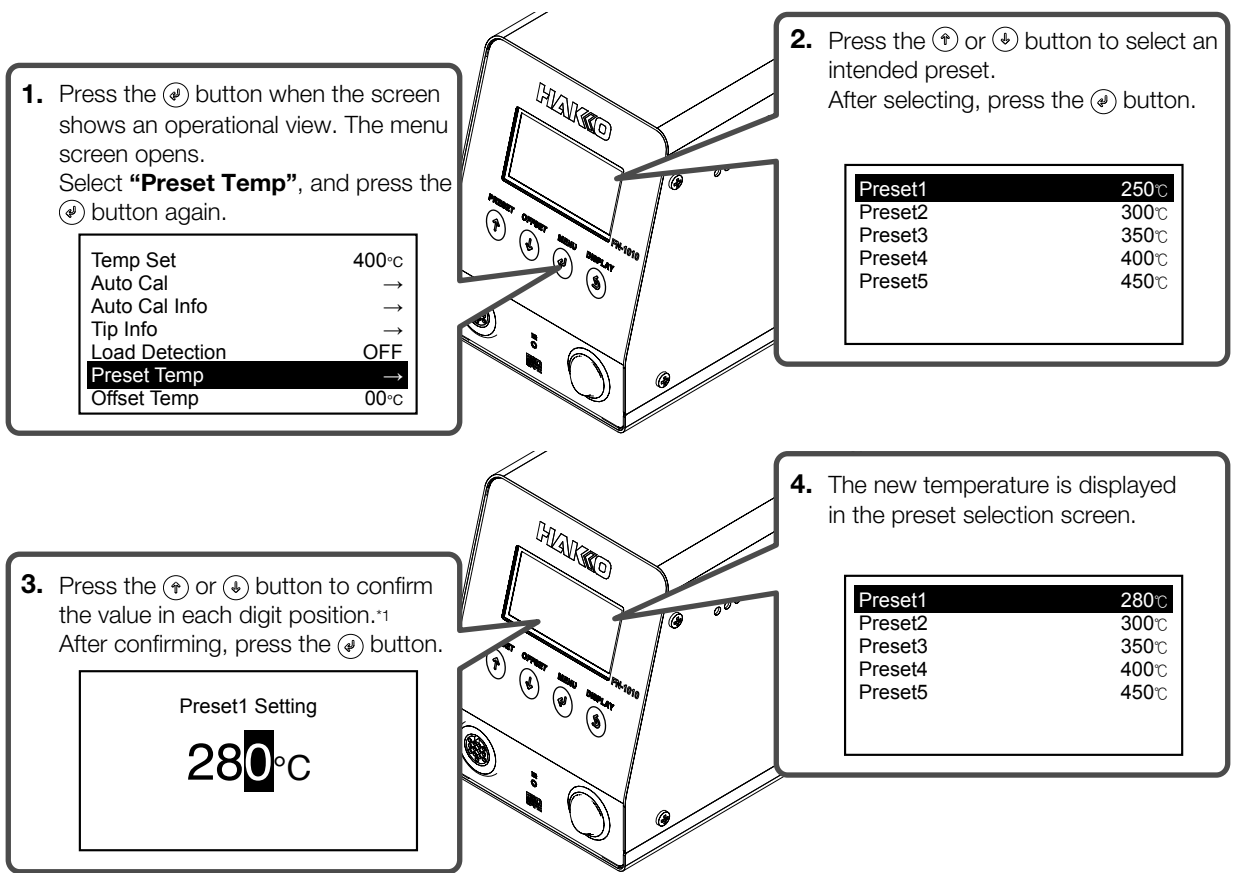

\*1 A value between 0 and 4 can be input in the third digit position. (In °F mode, a value between 1 and 8 can be input.) A value between 0 and 9 can be input in the first and second digit positions. (The same for °F mode)

#### 6-5 Selecting a preset temperature 2. The preset selection screen will appear. Press the (\*) or (\*) button to select the desired Preset No. HAVINO After selecting, press the (\*) button. The selection will be stored in the internal memory and after the new temperature setting has been displayed, heater control will start. 1. With the normal screen shown, press the (\*) button. Preset Select Preset1 **250**℃ Preset2 **300**℃ Preset3 **350**℃ Preset4 **400**℃ Preset5 **450**℃

## 6-6 Setting/changing the offset

#### 6-6-1 Direct input

The offset can be set or changed by the following steps. The settable offset range is  $-50 - +50^{\circ}C$  ( $-90 - +90^{\circ}F$ ). Example: When the set temperature is 400°C and the tip temperature is 395°C, the difference between them is 5°C.

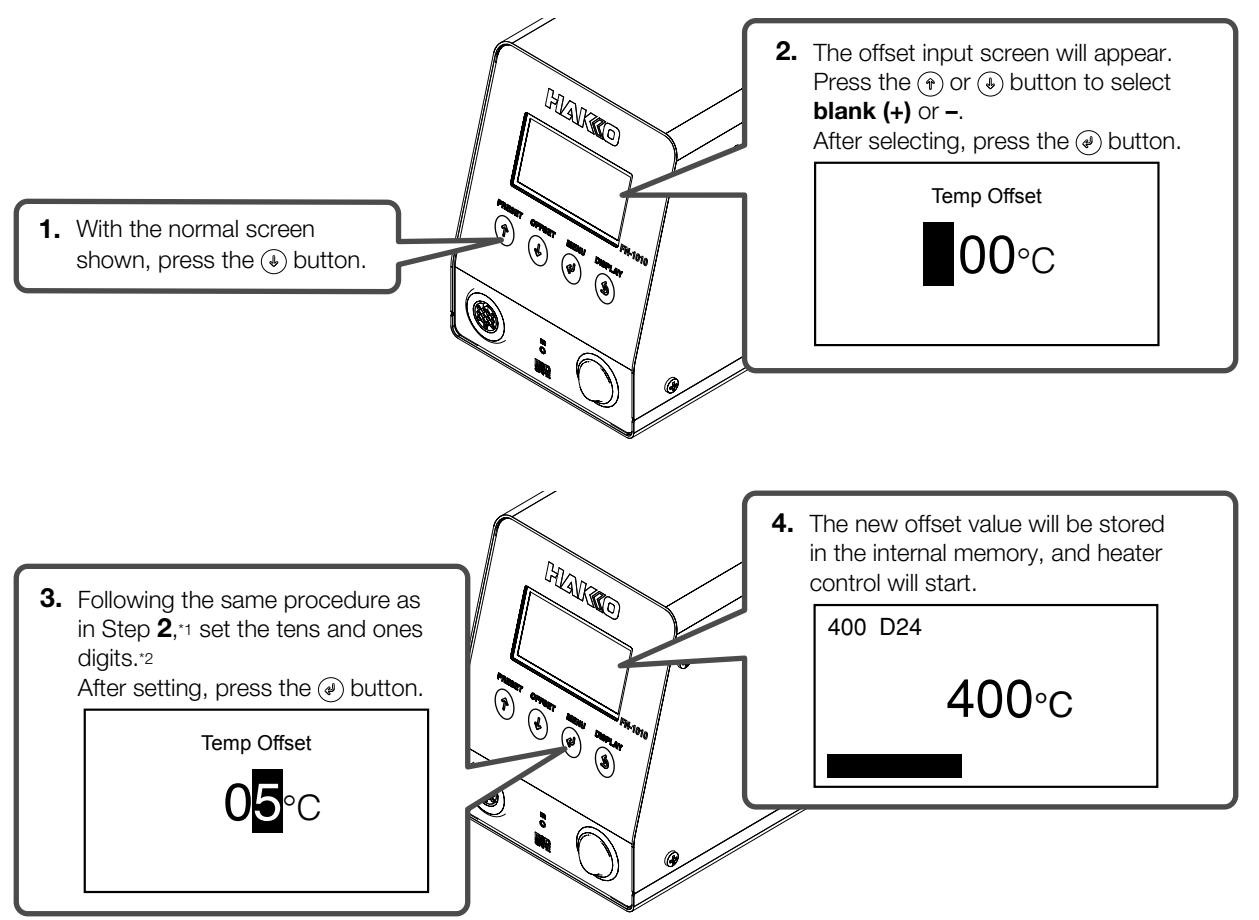

\*1 Values from 0 - 5 can be set. (In °F mode, values from 0 - 9 can be set.)

\*2 Values from 0 - 9 can be set. (The range is the same in °F mode.)

#### 6-6-2 IR input

In addition to direct input of the offset value as described in "6-6-1 Direct input", the offset value can also be set using IR input.

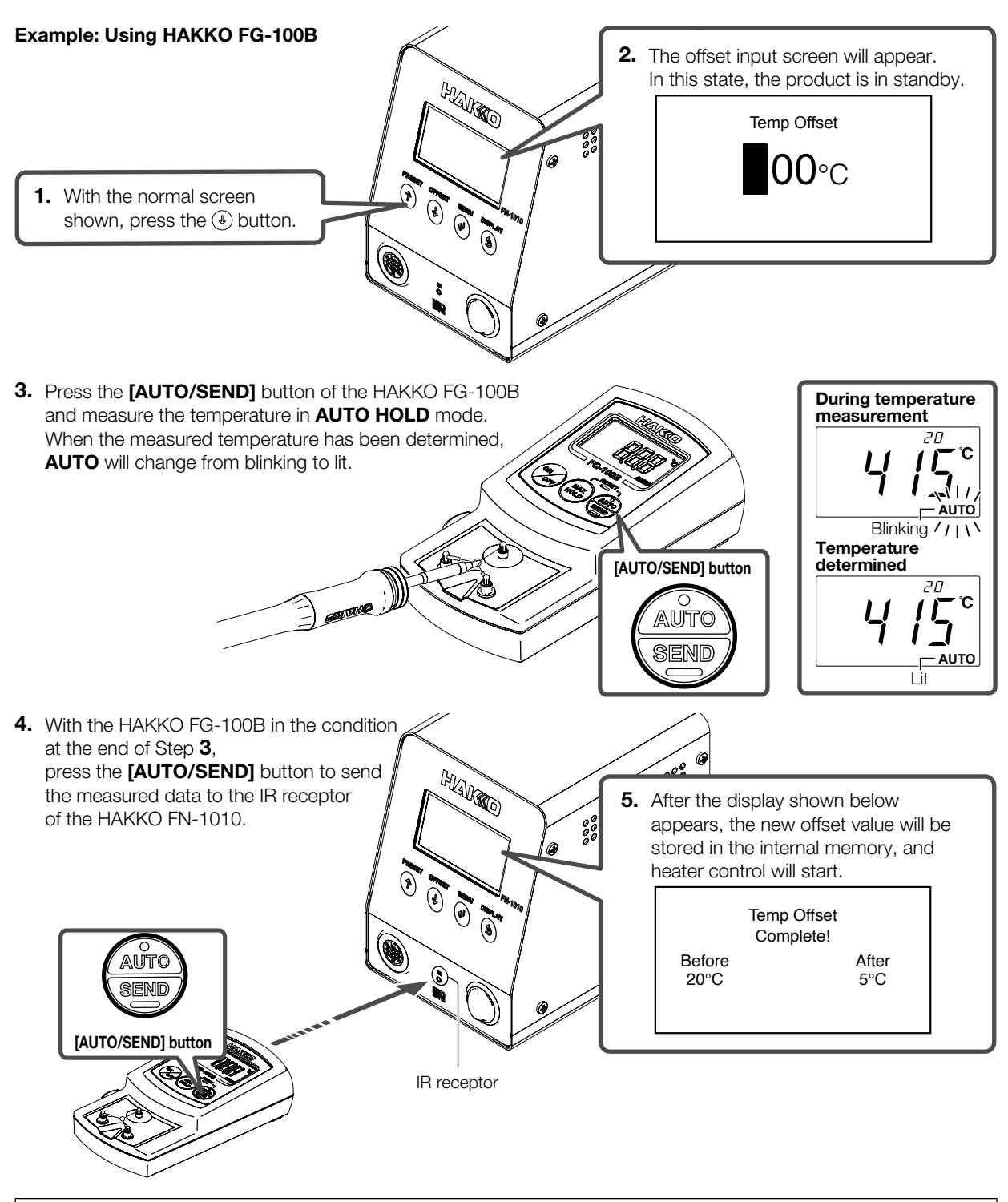

#### - NOTE -

For details on using the thermometer equipped with IR transfer function, refer to the instruction manual for the thermometer being used.

#### 6-7 Performing "Auto Cal"

When **"Auto Cal"** has been performed, if the measured temperature is within a previously set temperature range, it will be judged as passed and stored in the main body, and the product will return to normal operation.

If the measured temperature is outside the temperature range, the offset value will be calculated from the measurement results, and calibration will be performed using the new offset value. Follow the instructions on the screen to send the measured results with the new offset value.

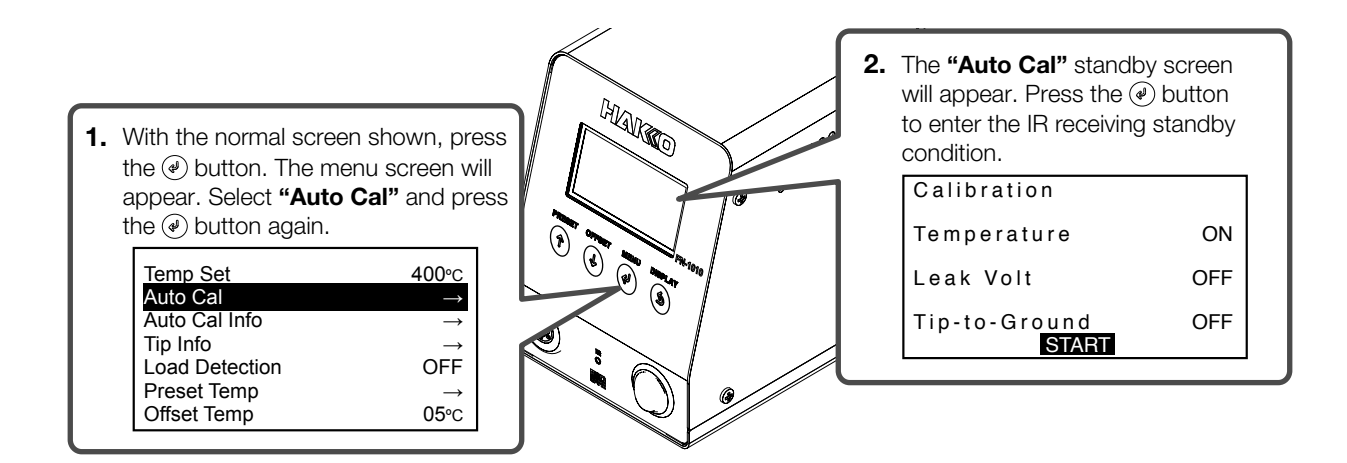

4. Measure the temperature and press the [AUTO/SEND] button to send the measured data to the main body's IR receptor as described in Steps 3 and 4 of "6-6-2 IR input".

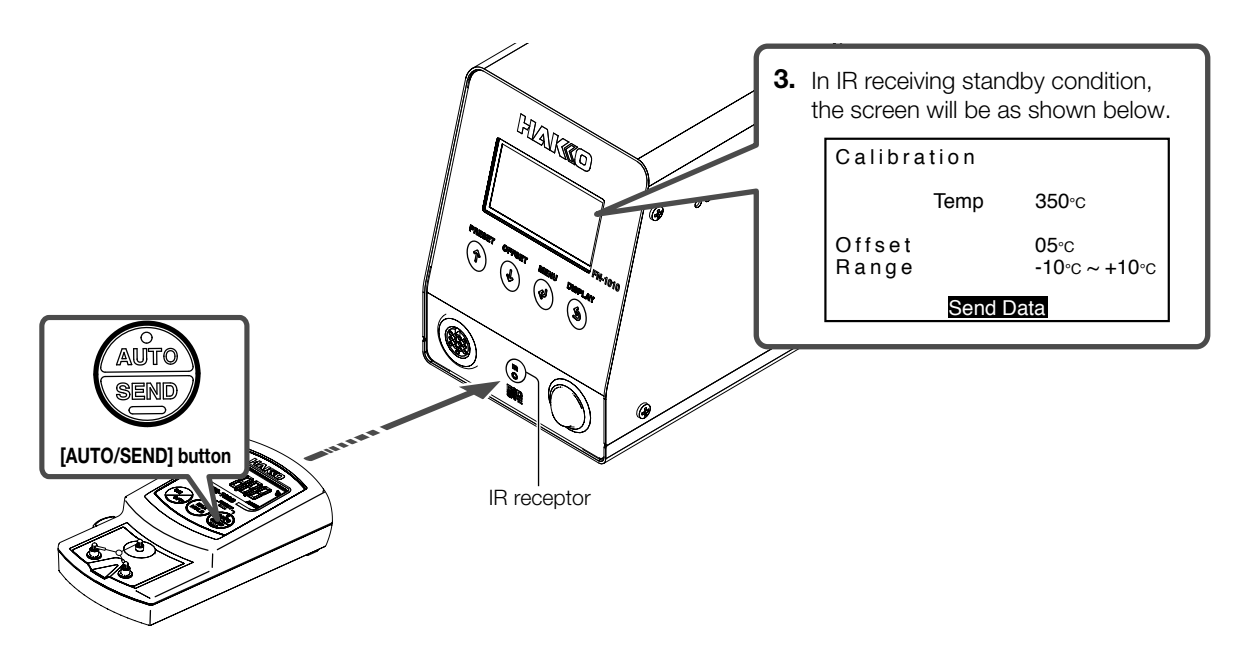

**5.** If the measured data is within the set range it will be judged as passed. If it is outside the set range, temperature measurement and sending will be performed repeatedly for the previously set number of retries.

#### – NOTE –

If the measurement did not pass after Auto Cal was performed, the changed offset value will be returned to the value before calibration.

#### 6-8 Checking "Auto Cal" information

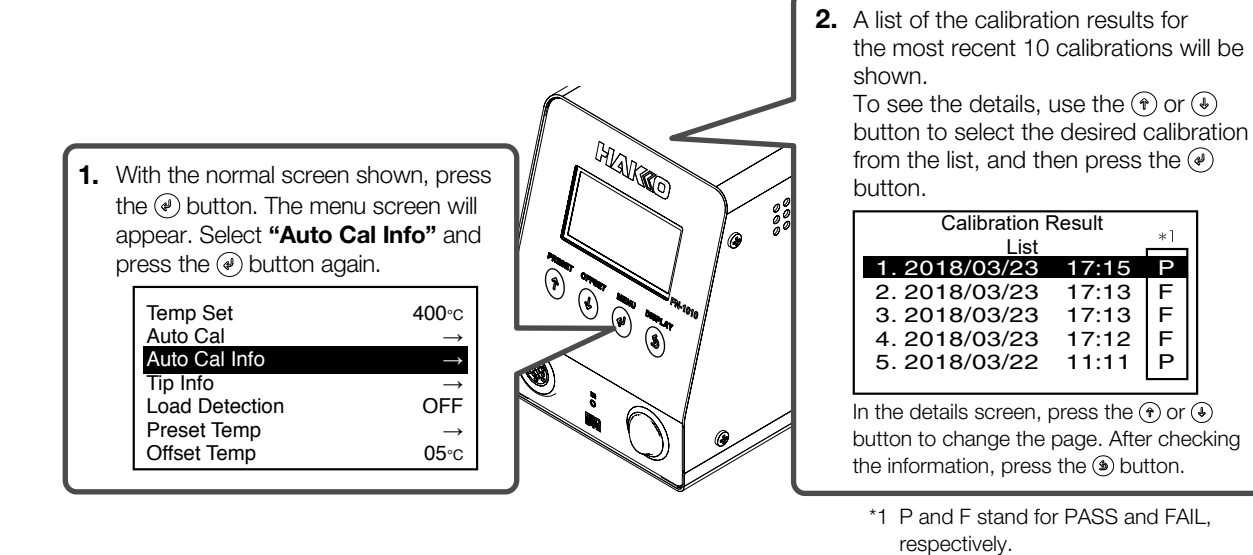

6-9 Setting the load detection function

The HAKKO FN-1010 has the following functions for detecting the tip load. Load repetition count function:

The number of times a specified load has occurred is counted and stored in the tip.

Supplied energy calculation function: The amount of energy emitted during the period in which a load occurred is calculated.

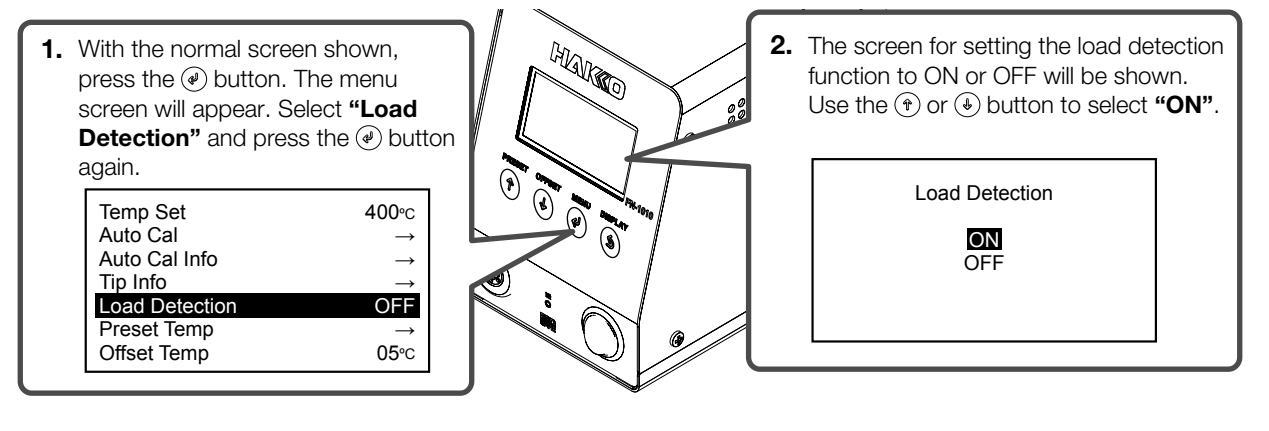

## 6-10 Load repetition count alarm

If the specified number of load repetitions has been reached, the load repetition count alarm sounds a buzzer and vibrates the handpiece.

The count alarm value can be set according to the following procedure. The settable range is ----- (OFF) and 100 to 999,900.

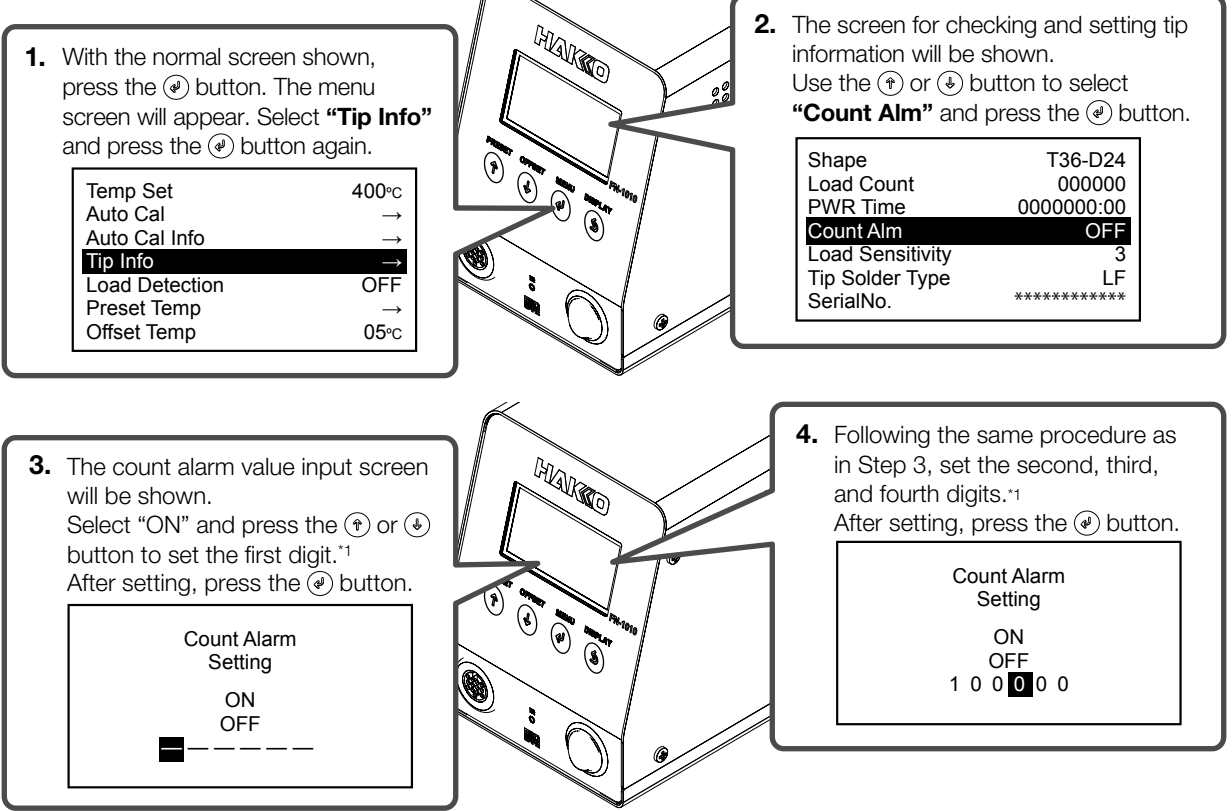

\*1 Values from 0 - 9 can be set. (The range is the same in °F mode.)

#### 6-11 Load sensitivity setting

Set the sensitivity of the load applied to the iron tip. It can be set in the range between 1 and 5. The greater the value, the higher the sensitivity becomes.

Adjust the setting according to work conditions and environment so that the Load Count triggers properly.

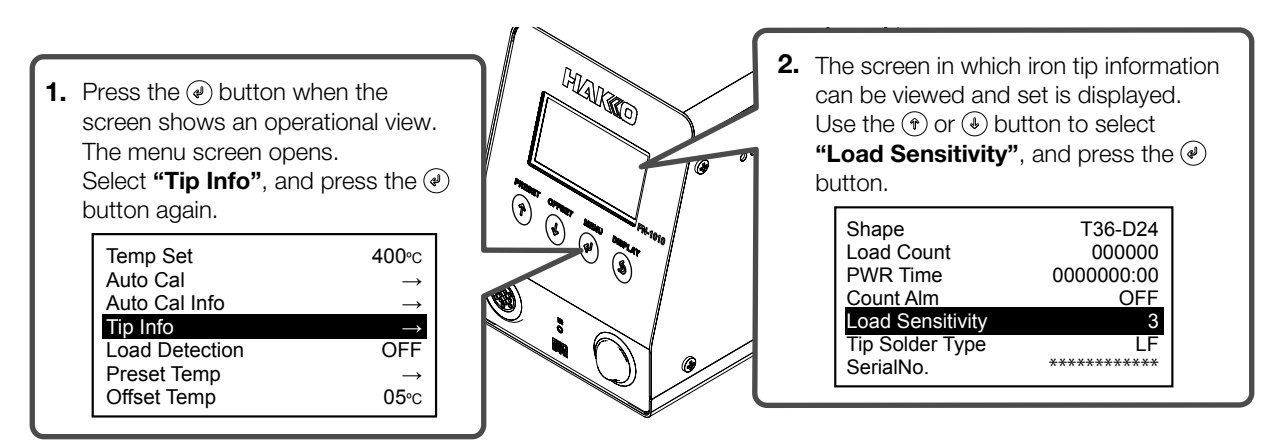

## 6. OPERATION (continued)

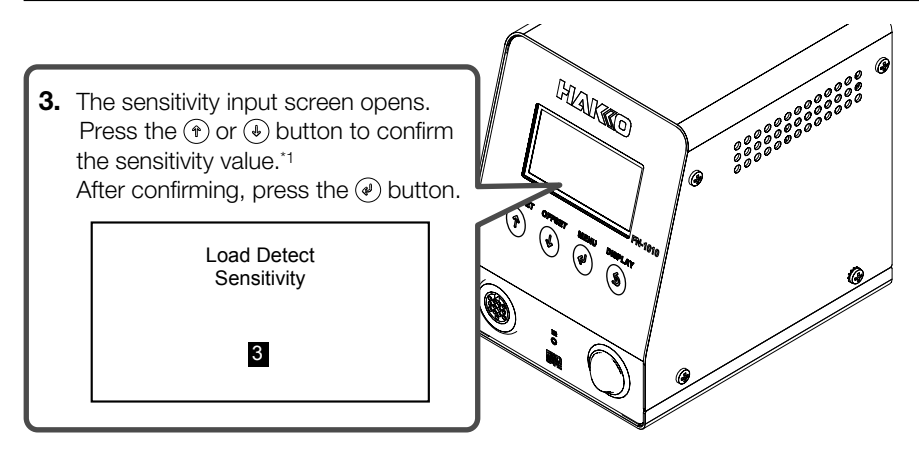

\*1 A value between 1 and 5 can be input.

#### 6-12 Contrast setting

Set the contrast setting. It can be set in the range between -10 and 10. The greater the value, the higher the contrast level becomes.

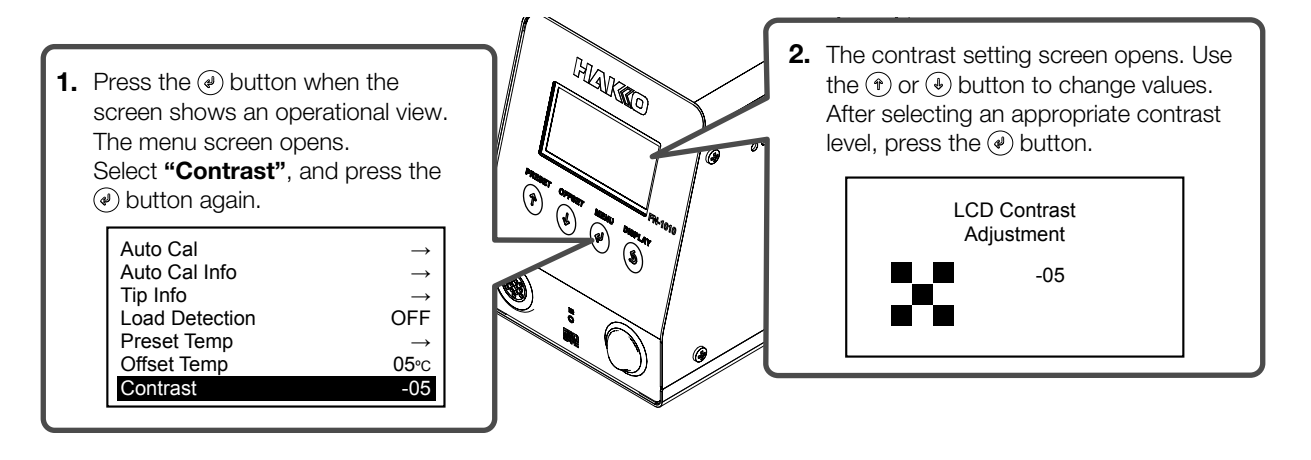

# 7. PARAMETER SETTINGS

Turning on the power while pressing the  $(\widehat{\mbox{\ }})$  button opens the parameter setting screen. The following parameters are shown.

### 7-1 Parameter setting list

| Menu                                           | Item                                                                            |                                                                     | Description                                                              |
|------------------------------------------------|---------------------------------------------------------------------------------|---------------------------------------------------------------------|--------------------------------------------------------------------------|
|                                                | <b>ON/OFF</b> (Auto sleep function)                                             |                                                                     | ON/OFF                                                                   |
| Sleep Menu<br>(Sleep items)                    | Sleep Activate Time (Auto sleep time)                                           |                                                                     | 01 - 29 minutes                                                          |
|                                                | Sleep Temp Set (Auto sleep temperature)                                         |                                                                     | 200 - 300°C (400 - 570°F)                                                |
| ShutOff Menu                                   | <b>ON/OFF</b> (Auto shut-off function)                                          |                                                                     | ON/OFF                                                                   |
| (Shut-off items)                               | Auto ShutOff Activate Time<br>(Auto shut-off time)                              |                                                                     | 30 - 60 minutes                                                          |
| Alarm Menu                                     | <b>Error Alarm Set</b><br>[Buzzer sound setting (S-E sound, C-E sound)]         |                                                                     | Buzzer ON/Buzzer OFF                                                     |
| (Alarm items)                                  | Ready Alarm Method<br>[Buzzer sound setting (Setting temperate<br>reach sound)] |                                                                     | Buzzer & Vibration/Only Buzzer/Only Vibration/<br>Buzzer & Vibration OFF |
|                                                | <b>Set Upper Limit</b> [Temperature calibration range (positive)]               |                                                                     | 1 - 20°C (1 - 36°F)                                                      |
|                                                | Set Lower Limit [Temperature calibration range (negative)]                      |                                                                     | 1 - 20°C (1 - 36°F)                                                      |
|                                                | Set Maximum Retry<br>(Temperature calibration retry count setting)              |                                                                     | 0 - 3                                                                    |
| Calibration<br>(CAL items)                     |                                                                                 | Temp (Temperature)                                                  | ON/OFF                                                                   |
| , , ,                                          | AutoCal Items<br>(AutoCAL items)                                                | Leak Volt (Leak voltage)                                            | ON/OFF                                                                   |
|                                                |                                                                                 | <b>Tip-to-Ground</b><br>(Resistance between<br>iron tip and ground) | ON/OFF                                                                   |
|                                                | AutoCal Fail Lock Set<br>(AutoCAL fail lock)                                    |                                                                     | ON/OFF                                                                   |
| Low Temp Alarm (Lower limit temperature error) |                                                                                 | 30 - 150°C (60 - 300°F)                                             |                                                                          |
| Free Fall Detect (Fall detection setting)      |                                                                                 | ON/OFF                                                              |                                                                          |
| Station Solder Type (Solder type)              |                                                                                 | Lead-Free/Lead                                                      |                                                                          |
| Solder Type Lock (Solder type lock)            |                                                                                 | Notification ONLY/Heater Lock                                       |                                                                          |
| Pass. Lock (Password lock)                     |                                                                                 |                                                                     | Unlock/Partial/Lock                                                      |
| Station ID (Station ID)                        |                                                                                 |                                                                     | Up to 16 digits                                                          |
| Date&Time Set (Year, month, day and time)      |                                                                                 |                                                                     | Year/Month/Day/Hour: Minute                                              |
| Temp Unit Set (Switch between °C/°F)           |                                                                                 |                                                                     | °C/°F                                                                    |
| Initial Reset (Initial reset)                  |                                                                                 |                                                                     | °C/°F                                                                    |

## 7-2 Sleep Menu

Set the sleep functions of the soldering iron.

When this function is enabled, the sleep mode takes effect to cool the iron tip down to a specified temperature if a specified period of time has elapsed after the iron is placed on the holder.

- **1.** Select **"Sleep Menu"**, and press the  $\textcircled{\baselinetwidth}$  button.
- 2. The menu screen opens.

| Sleep Menu   | $\rightarrow$ |
|--------------|---------------|
| ShutOff Menu | $\rightarrow$ |
| Alarm Menu   | $\rightarrow$ |
| Calibration  | $\rightarrow$ |
| Low Temp Alm | 150°C         |
| FreeFall Det | OFF           |
| Solder Type  | LF            |

ON/OFF

Activate Time

Sleep Temp

#### Sleep Setting

Switch ON/OFF the auto sleep function.

 In the menu screen, press the () or () button to select "ON/OFF", and press the () button.

| 2. | In the "Sleep Setting" screen, | press the $\textcircled{\ensuremath{\mathfrak{T}}}$ or $\textcircled{\ensuremath{\mathfrak{S}}}$ button to select "ON" or |
|----|--------------------------------|----------------------------------------------------------------------------------------------------|
|    | "OFF", and press @.            |                                                                                                    |

Sleep Activate Time

Set the time that elapses before the auto sleep function is activated. A time setting between 01 and 29 minutes can be set.

1. In the menu screen, press the (\*) or (\*) button to select "Activate Time", and press the (\*) button.

| 2. | In the "Sleep Activate Time" screen, press the (*) or (*) button to confirm |
|----|-----------------------------------------------------------------------------|
|    | the value in the second digit position.                                     |
|    | After confirming, press the 🕑 button.                                       |

**3.** As in step 2, confirm the value in the first digit position. After confirming, press the *④* button.

| <b>ON</b><br>OFF |
|------------------|
|                  |

Sleep Setting

ON

01m

300°C

| ON/OFF<br>Activate Time | ON<br>01m |
|-------------------------|-----------|
| Sleep Temp              | 300°C     |
|                         |           |
|                         |           |
|                         |           |

| Sleep Activate Time |  |
|---------------------|--|
|---------------------|--|

01m

Set the iron tip temperature for auto sleep. Temperature can be set in the range between 200 and 300°C (400 and 570°F).

1. In the menu screen, press the (\*) or (\*) button to select "Sleep Temp", and press the (\*) button.

| ON/OFF        | ON    |
|---------------|-------|
| Activate Time | 01m   |
| Sleep Temp    | 300°C |
|               |       |

- In the "Sleep Temp Set" screen, press the (\*) or (→) button to confirm the value in the third digit position.
   After confirming, press the (\*) button.
- **3.** As in step 2, confirm the values in the second and first digit positions. After confirming, press the button.

| Sleep Temp Set |  |
|----------------|--|
| <b>3</b> 00°C  |  |
|                |  |

## 7-3 ShutOff Menu

Set the auto shut-off function.

When this function is enabled, the sleep mode takes effect, and after a specified period of time has elapsed, the auto shut-off function is activated to shut off the heater.

- **1.** Select **"ShutOff Menu"**, and press the A button.
- **2.** The menu screen opens.

Switch ON/OFF the auto shut-off function.

- In the menu screen, press the ⊕ or ⊕ button to select "ON/OFF", and press the ⊕ button.
- In the "Auto Shut Off" screen, press the (<sup>+</sup>) or (<sup>+</sup>) button to select "ON" or "OFF". After selecting, press (<sup>+</sup>).

| Sleep Menu   | $\rightarrow$ |
|--------------|---------------|
| ShutOff Menu | $\rightarrow$ |
| Alarm Menu   | $\rightarrow$ |
| Calibration  | $\rightarrow$ |
| Low Temp Alm | 150°C         |
| FreeFall Det | OFF           |
| Solder Type  | LF            |

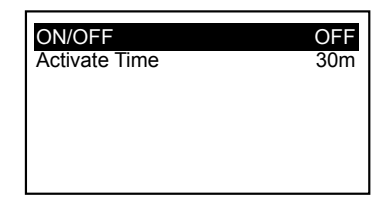

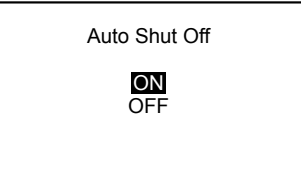

#### Auto Shut Off Activate Time

Set the auto shut-off time. A time setting between 30 and 60 minutes can be set.

- 1. In the menu screen, press the (\*) or (\*) button to select "Activate Time", and press the (\*) button.
- In the "Auto Shut Off Activate Time" screen, press the (\*) or (→) button to confirm the value in the second digit position. After confirming, press the (\*) button.
- **3.** As in step 2, confirm the value in the first digit position. After confirming, press the *④* button.

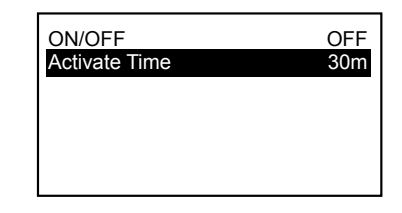

Auto Shut Off Activate Time

**3**0m

19

#### 7-4 Alarm Menu

Make buzzer settings for when an error occurs or the set temperature has been reached.

- 1. Select "Alarm Menu", and press the (a) button.
- 2. The menu screen opens.

#### Error Alarm Set

Switch ON/OFF the buzzer sound for when a sensor error or grip error occurs.

- 1. In the menu screen, press the (\*) or (\*) button to select "Error Alarm", and press the (\*) button.
- In the "Error Alarm Set" screen, press the (\*) or (→) button to select "Buzzer ON" or "Buzzer OFF". After selecting, press (\*).

#### Ready Alarm Method

Set the buzzer/vibration function for when the set temperature has been reached.

- 1. In the menu screen, press the (\*) or (\*) button to select "Ready Alarm", and press the (\*) button.
- In the "Ready Alarm Method" screen, press the (\*) or (€) button to select from the following options.
  - Buzzer&Vib (Buzzer sound + vibration)
  - Only Buzz (Buzzer sound only)
  - Only Vib (Vibration only)
  - OFF (Both set to OFF)
  - After selecting, press @.

OFF

B&V

Error Alarm Set

Buzzer OFF

FreeFall Det OFF Solder Type LF

ShutOff Menu $\rightarrow$ Alarm Menu $\rightarrow$ Calibration $\rightarrow$ Low Temp Alm150°CFreeFall DetOFFSolder TypeLF

Sleep Menu

Error Alarm

Ready Alarm

Error Alarm OFF Ready Alarm B&V

Ready Alarm Method

Buzzer&Vib Only Buzz Only Vib OFF

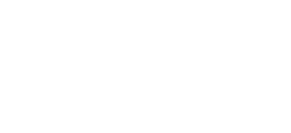

## 7-5 Calibration

Make AutoCal settings to set the temperature limits, the number of retries, measurement items, measurement targets, and the heater lock option if calibration failed.

- **1.** Select **"Calibration"**, and press the *I* button.
- 2. The menu screen opens.

| Sleen Menu   |               |
|--------------|---------------|
| Sleep Merlu  | $\rightarrow$ |
| ShutOff Menu | $\rightarrow$ |
| Alarm Menu   | $\rightarrow$ |
| Calibration  | $\rightarrow$ |
| Low Temp Alm | 150°C         |
| FreeFall Det | OFF           |
| Solder Type  | LF            |

#### Set Upper Limit

Set the positive temperature calibration limit. Temperature can be set in the range between 1 and  $20^{\circ}$ C (1 and  $36^{\circ}$ F).

 In the menu screen, press the (\*) or (\*) button to select "Temp Upper Limit", and press the (\*) button.

| Temp Upper Limit  | +10           |
|-------------------|---------------|
| Temp Lower Limit  | -10           |
| Maximum Retry     | 1             |
| AutoCal Items     | $\rightarrow$ |
| AutoCal Fail Lock | OFF           |
|                   |               |

- In the "Set Upper Limit" screen, press the () or () button to confirm the value in the second digit position.
   After confirming, press ().
- **3.** As in step 2, confirm the value in the first digit position. After confirming, press the *④* button.

Set Upper Limit +∎0℃

#### Set Lower Limit

Set the negative temperature calibration limit. Temperature can be set in the range between -1 and -20 $^{\circ}$ C (-1 and -36 $^{\circ}$ F).

- 1. In the menu screen, press the (\*) or (\*) button to select "Temp Lower Limit", and press the (\*) button.
- In the "Set Lower Limit" screen, press the () or () button to confirm the value in the second digit position. After confirming, press ().
- **3.** As in step 2, confirm the value in the first digit position. After confirming, press the *④* button.

#### Set Maximum Retry

Set the number of retries for temperature calibration. The retries for temperature calibration can be set between 0 and 3.

- 1. In the menu screen, press the (\*) or (\*) button to select "Maximum Retry", and press the (\*) button.
- In the "Set Maximum Retry" screen, press the (\*) or (→) button to confirm the number of times. After confirming, press (→).

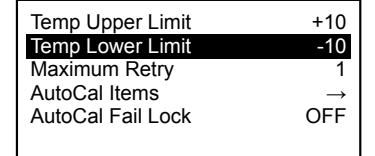

| Set Lower Limit |
|-----------------|
| - <b>1</b> 0°C  |
|                 |

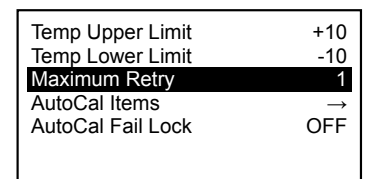

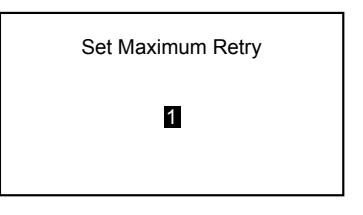

## 7. PARAMETER SETTINGS (continued)

#### Auto Cal Items

Select whether to perform measurement for items such as temperature, leak voltage, etc. during Auto Cal.

- 1. In the menu screen, press the (\*) or (\*) button to select "AutoCal Items", and press the (\*) button.
- 2. In the "AutoCal Items" screen, press the *H* button. The cursor is positioned for "Temp".
- 3. With the cursor positioned for "**Temp**", press the (\*) or (\*) button to select "ON" or "OFF".
- 4. After selecting, pressing the (\*) button causes the cursor to move to "Leak Volt" (leak voltage).
- 5. With the cursor positioned for "Temp", press the (\*) or (\*) button to select "ON" or "OFF".
- 6. After selecting, pressing the *I* button causes the cursor to move to "Tipto-Ground" (resistance between iron tip and ground). Pressing the (s) button causes the cursor to return to "Temp".
- 7. With the cursor positioned for "Tip-to-Ground", press the (\*) or (\*) button to select "ON" or "OFF".
- **8.** After selecting, press the (\*) button. Pressing the (s) button causes the cursor to return to "Leak Volt".

#### Temp Upper Limit +10 Temp Lower Limit -10 Maximum Retry 1 AutoCal Items AutoCal Fail Lock OFF

| AutoCal Items                      |                  |
|------------------------------------|------------------|
| Temp<br>Leak Volt<br>Tip-to-Ground | ON<br>OFF<br>OFF |
| Push MENU-key                      |                  |

| AutoCal Items                      |                  |
|------------------------------------|------------------|
| Temp<br>Leak Volt<br>Tip-to-Ground | ON<br>OFF<br>OFF |

| AutoCal Items |            |
|---------------|------------|
| Temp          | ON         |
| Leak Volt     | OFF        |
| Tip-to-Ground | <b>OFF</b> |

## **∧** CAUTION

The Auto Cal function only makes judgements and adjustments of temperature. It does not adjust leak voltage and the resistance between iron tip and ground.

#### AutoCal Fail Lock Set

"ON" or "OFF".

When this function is ON, the power to the heater will be interrupted if the latest Auto Cal execution result is outside the set limits.

1. In the menu screen, press the (\*) or (\*) button to select "AutoCal Fail Lock", and press the I button.

2. In the "AutoCal Fail Lock Set" screen, press the (\*) or (\*) button to select

| Temp Upper Limit<br>Temp Lower Limit<br>Maximum Retry | +10<br>-10<br>1 |
|-------------------------------------------------------|-----------------|
| AutoCal Items                                         | $\rightarrow$   |
| AutoCal Fail Lock                                     | OFF             |
|                                                       |                 |

AutoCal Fail Lock Set

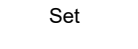

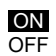

Set the lower limit temperature error alarm. It can be set in the range between 30 and 150°C (60 and 300°F).

- 1. Select "Low Temp Alm", and press the button.
- In the "Low Temp Set" screen, press the (\*) or (→) button to confirm the value in the third digit position.
   After confirming, press the (\*) button.
- **3.** As in step 2, confirm the values in the second and first digit positions. After confirming, press the *ⓐ* button.

## 7-7 Free Fall Detect

or "OFF".

Set the fall detection function. When this function is set to ON, the power to the heater will be interrupted if the iron is detected to be in free fall.

1. Select "FreeFall Det", and press the 🕑 button.

After confirming, press the P button.

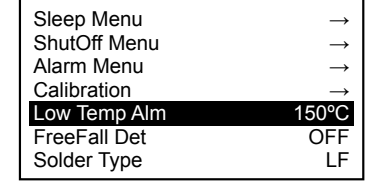

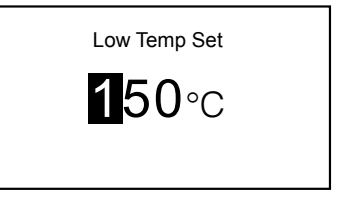

| Sleep Menu   | $\rightarrow$ |
|--------------|---------------|
| ShutOff Menu | $\rightarrow$ |
| Alarm Menu   | $\rightarrow$ |
| Calibration  | $\rightarrow$ |
| Low Temp Alm | 150°C         |
| FreeFall Det | OFF           |
| Solder Type  | LF            |

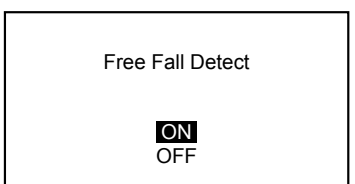

2. In the "Free Fall Detect" screen, press the (\*) or (\*) button to select "ON"

## **▲** CAUTION

Detection may be impossible depending on how it falls. In addition, set it to OFF in the case of frequent occurrence at normal use.

## 7-8 Solder Type

On the station side, set the type of solder used (lead free or lead containing).

- **1.** Select **"Solder Type"**, and press the  $\textcircled{\baselinetwidth}$  button.
- 2. The menu screen opens.
- In the "Station Solder Type" screen, press the 

   or 
   button to select
   "Lead-Free" (lead free) or "Lead" (lead containing).
   After confirming, press the 
   button.

| Sleep Menu   | $\rightarrow$ |
|--------------|---------------|
| ShutOff Menu | $\rightarrow$ |
| Alarm Menu   | $\rightarrow$ |
| Calibration  | $\rightarrow$ |
| Low Temp Alm | 150°C         |
| FreeFall Det | OFF           |
| Solder Type  | LF            |

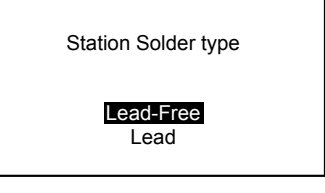

## 7-9 Solder Type Lock

Make the setting (heater power is interrupted or only notification is given) for when the type of solder set in "7-8 Solder Type" is different than the registered solder type of the iron tip.

- 1. Select "Solder Type Lock", and press the button.
- 2. The menu screen opens.

| ShutOff Menu     | $\rightarrow$ |
|------------------|---------------|
| Alarm Menu       | $\rightarrow$ |
| Calibration      | $\rightarrow$ |
| Low Temp Alm     | 150°C         |
| FreeFall Det     | OFF           |
| Solder Type      | LF            |
| Solder Type Lock | Note          |

Solder Type Restriction Level

Restriction Leve

Notification ONLY Heater Lock

 In the "Solder Type Restriction Level" screen, press the (\*) or (I) button to select "Notification ONLY" (only notification is given) or "Heater Lock" (heater power is interrupted). After confirming, press the (I) button.

– NOTE –

If the type of solder used is different when "Notification ONLY" (only notification is given) is selected in "7-9 Solder Type Lock", "Pb" blinks in the operation screen.

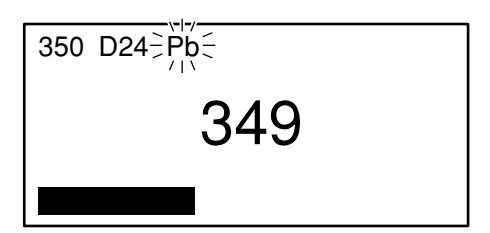

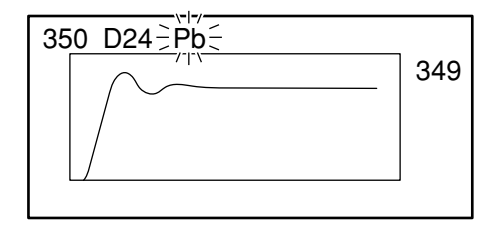

#### 7-10 Pass. Lock

When this function is enabled, settings cannot be changed unless the correct password is entered. The options that you can select are as follows.

| Unlock  | The input of password is not required for all setting changes.                                                    |
|---------|----------------------------------------------------------------------------------------------------|
| Partial | Select whether to input the password when settings are changed for Offset, Preset, Temp (temperature) or AutoCal. |
| Lock    | The password is required for all setting changes.                                                                 |

- 1. Select "Pass. Lock", and press the *H* button.
- In the "PasswordLock Set" screen, press the () or () button to select "Unlock", "Partial" or "Lock".

#### Selecting "Unlock"

Select **"Unlock"**, and press the *I* button to return to the menu screen.

| Alarm Menu       | $\rightarrow$ |
|------------------|---------------|
| Calibration      | $\rightarrow$ |
| Low Temp Alm     | 150°C         |
| FreeFall Det     | OFF           |
| Solder Type      | LF            |
| Solder Type Lock | Note          |
| Pass. Lock       | OFF           |

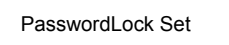

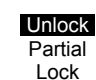

PasswordLock Set

Unlock

Partial

Lock

#### Selecting "Partial"

- **1.** Select "**Partial**", and then press the *I* button.
- In the "PartialLock Set" screen, press the (<sup>+</sup>) or (<sup>+</sup>) button to select "Unlock" or "Lock" for "Offset". After selecting, press the (<sup>+</sup>) button.
- 3. Press the () or () button to select "Unlock" or "Lock" for "Preset". After selecting, press the () button.
- Press the (<sup>®</sup>) or (<sup>●</sup>) button to select "Unlock" or "Lock" for "Temp" (temperature). After selecting, press the (<sup>●</sup>) button.
- 5. Press () or () to select "Unlock" or "Lock" for "Auto Cal". After selecting, press the () button.

| PartialLock Set |        |
|-----------------|--------|
| Offset          | Unlock |
| Preset          | Unlock |
| Temp            | Unlock |
| Auto Cal        | Lock   |

| Enter New Password |  |
|--------------------|--|
| _**                |  |
|                    |  |

## 7. PARAMETER SETTINGS (continued)

#### Selecting "Lock"

- **1.** Select **"Lock"**, and then press the *(*) button.
- **2.** In the **"Enter New Password"** screen, input a new password. To input, select three letters from "ABCDEF".

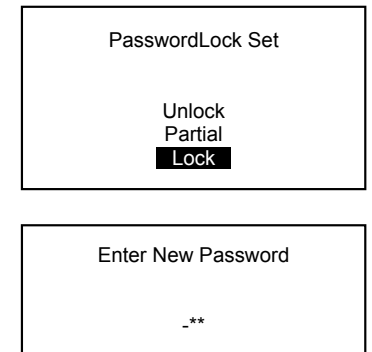

| Alarm Menu       | $\rightarrow$ |
|------------------|---------------|
| Calibration      | $\rightarrow$ |
| Low Temp Alm     | 150°C         |
| FreeFall Det     | OFF           |
| Solder Type      | LF            |
| Solder Type Lock | Note          |
| Pass. Lock       | ON            |

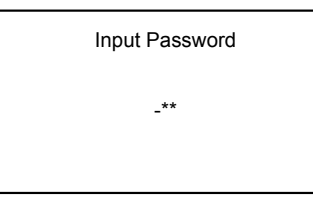

#### When changing passwords

## 7-11 Station ID

Set the station ID.

- **1.** Select "Station ID" and press the P button.
- 2. The menu screen opens.
- **3.** Input an ID.

ID input conditions

- Characters that can be input: Single-byte alphanumerics and symbols
- Number of input characters: 16 letters

| Calibration      | $\rightarrow$ |
|------------------|---------------|
| Low Temp Alm     | 150°C         |
| FreeFall Det     | OFF           |
| Solder Type      | LF            |
| Solder Type Lock | Note          |
| Pass. Lock       | OFF           |
| Station ID       | $\rightarrow$ |

| Set Station ID |  |
|----------------|--|
|                |  |
|                |  |

#### 7-12 Date&Time Set

Set the year, month, day and time.

- 1. Select "Date&Time Set", and press the *H* button.
- 2. The menu screen opens.
- In the "Set Date and Time" screen, press the ⊕ or ⊕ button to set the year.
   After selecting, press the ⊕ button.
- As in the year setting, press the <sup>(a)</sup> or <sup>(b)</sup> button to set the month, day, hour and minute.
   After selecting, press the <sup>(a)</sup> button.

#### 7-13 Temp Unit

The temperature to be displayed can be switched to either °C or °F.

- **1.** Select **"Temp Unit"**, and press the button.
- 2. The menu screen opens.
- In the "Temp Unit Set" screen, press the (<sup>+</sup>) or (J) button to select "℃" or "°F".

After selecting, press the  $\textcircled{\ensuremath{ @ \ensuremath{ >} }}$  button.

| Low Temp Alm     | 150°C         |
|------------------|---------------|
| FreeFall Det     | OFF           |
| Solder Type      | LF            |
| Solder Type Lock | Note          |
| Pass. Lock       | OFF           |
| Station ID       | $\rightarrow$ |
| Date&Time Set    | $\rightarrow$ |

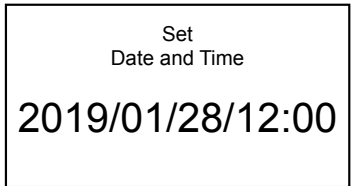

| FreeFall Det<br>Solder Type | OFF<br>LF     |
|-----------------------------|---------------|
| Solder Type Lock            | Note          |
| Pass. Lock                  | OFF           |
| Station ID                  | $\rightarrow$ |
| Date&Time Set               | $\rightarrow$ |
| Temp Unit                   | °C            |

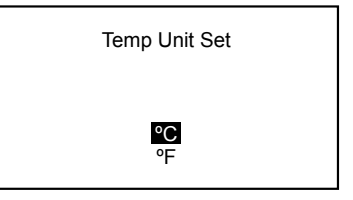

## 7-14 Initial Reset

Initial reset can return the settings to default values. For the setting, select either  $^\circ\!C$  mode or  $^\circ\!F$  mode.

- **1.** Select **"Initial Reset"**, and press the  $\textcircled{\baselinetwidth}$  button.
- 2. The menu screen opens.
- 3. In the "Initial Reset" screen, press the ⑦ or ④ button to select "℃" or "F". After selecting, press the ④ button.

Press the (\*) or (→) button to select "OK" or "Cancel".
 When "Cancel" is selected, the settings will not return to default values.

– NOTE –
Even after initial reset is performed, the password lock function and the password will remain the same as before the reset.

| Solder Type      | LF            |
|------------------|---------------|
| Solder Type Lock | Note          |
| Pass. Lock       | OFF           |
| Station ID       | $\rightarrow$ |
| Date&Time Set    | $\rightarrow$ |
| Temp Unit        | <u>℃</u>      |
| Initial Reset    | $\rightarrow$ |

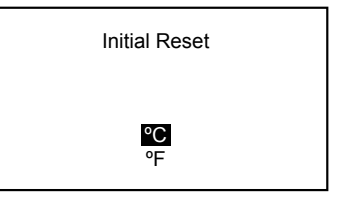

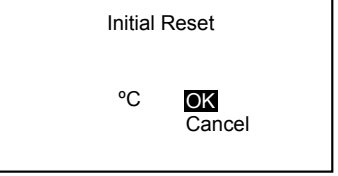

# 8. MAINTENANCE

Performing proper and periodical maintenance extends the products life and contributes to use it always in a good condition. Efficient soldering depends upon the temperature, the quality and quantity of the solder and flux. Apply the following service procedure as dictated by the conditions of the usage.

## **WARNING**

Since the soldering iron can reach a very high temperature, please work carefully. Except the case especially indicated, always turn the power switch OFF and disconnect the power plug before performing any maintenance procedure.

## 

#### NEVER file the tip to remove oxides!

- 1. Set the temperature to 250°C (482°F).
- 2. When the temperature stabilizes, clean the tip (refer to "Cleaning", below) and check the condition of the tip. If the tip is badly worn or deformed, replace it.
- **3.** If the solder plated part of the tip is covered with black oxide, apply fresh solder, containing flux, and clean the tip again.

Repeat until all the oxide is removed, then coat the tip with fresh solder.

- Turn the power OFF and remove the tip, using the heat resistant pad. Set the tip aside to cool. Remaining oxides, such as the yellow discoloration on the tip shaft, can be removed with isopropyl alcohol.
- 5. If the tip is deformed or severely worn, replace it.

|                                                                                       | — NOTE —                                                                                                    |
|---------------------------------------------------------------------------------------|----------------------------------------------------------------------------------------------------|
| Tip temperature                                                                       | High temperatures shorten tip life and may cause thermal shock to components. Always use the lowest possible temperature when soldering. The excellent thermal recovery characteristics of the HAKKO FN-1010 ensure effective soldering at low temperatures.      |
| Cleaning                                                                              | Always clean the soldering tip before use, to remove any residual solder or flux adhering to it. Use the tip cleaner. Contaminants on the tip have many deleterious effects, including reduced heat conductivity, which contribute to poor soldering performance. |
| After use                                                                             | Always clean the tip and coat it with fresh solder after use. This guards against oxidation.                                                                                                    |
| When the unit is<br>not being used<br>and the auto<br>power shutoff is<br>not active. | Never allow the unit to idle at a high temperature for extended periods. This will allow the tip to become oxidized. Turn the power switch OFF. If it is to be out of service for several hours, it is advisable to pull the power plug as well.                  |

# 9. INSPECTION

## **WARNING**

# Unless otherwise specified, turn off the power switch and unplug the power cord when performing the following procedure.

#### Heater and sensor disconnection

Check that the heater and sensors have no electrical abnormality.

Measure the resistance of the heater and sensors at room temperature (15 - 25°C; 59 - 77°F). The normal value is 5  $\Omega$  ±10%.

In the case of an abnormal resistance value, replace the iron tip.

#### Ground line inspection

- 1. Unplug the iron connection cord from the station.
- 2. Measure the resistance between pin 13 and the iron tip.
- **3.** If the resistance exceeds  $2 \Omega$  (at room temperature), perform the maintenance of the iron tip. If it persists even after this action is taken, check for possible break in the connection cord.

#### Inspection for possible break in the connection cord

In the error display screen, check that "Grip Com Error" is not displayed.

The issuance of this error indicates that there is a break in the connection cord or in the PCB. Therefore, replace the HAKKO FN-1101.

If the error persists even after this action is taken, consult with the distributor or agency near you.

#### ■ Fuse replacement method

- **1.** Remove the power cord from the inlet.
- 2. Remove the fuse holder.
- **3.** Replace with a new fuse.
- 4. Assemble it into position.

※ 各言語(日本語、英語、中国語、フランス語、ドイツ語、韓国語)の取扱説明書は以下の URL、HAKKO Document Portal からダウンロードしてご覧いただけます。 (商品によっては設定の無い言語がありますが、ご了承ください。)

「自由にあっていた」であたとい言い「自由」のリッチリント」がいたという。
「各國語言(日語,英語,中文,法語,德語,韓語)的使用説明書可以通過以下网站的 HAKKO Document Portal 下載参問。

(有一部分的產品沒有設定外語對應,請見諒)

\* Instruction manual in the language of Japanese, English, Chinese, French, German, and Korean can be downloaded from the HAKKO Document Portal.

(Please note that some languages may not be available depending on the product.)

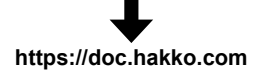

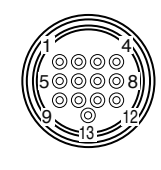

# **10. ERROR DISPLAY**

| Sensor                                                                                                    | Error              |                                                                                                    | 🔳 Grip Eı | rror             |  |
|----------------------------------------------------------------------------------------------------|--------------------|----------------------------------------------------------------------------------------------------|-----------|------------------|--|
| When sensor/heater disconnection (including the sensor circuits) is suspected, <b>"Sensor Error"</b> is displayed and the power is shut off.                                                                                                    |                    | When the iron connection cord is not connected to the station or a wrong iron part is connected, <b>"Grip Error"</b> is displayed.                                                                                                    |           |                  |  |
|                                                                                                    |                    |                                                                                                    |           |                  |  |
|                                                                                                    | Sensor Error       |                                                                                                    |           | Grip Error       |  |
|                                                                                                    |                    |                                                                                                    |           |                  |  |
| Low Ter                                                                                                    | mp Error           |                                                                                                    | Free Fa   | all Error        |  |
| When the difference between the sensor detection<br>temperature and the setting temperature reaches or<br>becomes greater than the lower limit setting temperature,<br><b>"Low Temp Error"</b> is displayed and the alarm buzzer sounds.<br>The buzzer stops sounding if the difference between the<br>sensor detection temperature and the setting temperature<br>becomes smaller than the lower limit setting temperature. |                    | When the iron is detected to be in free fall, <b>"Free Fall Error"</b> is displayed and the power to the heater is stopped.<br>The power to the heater reverts if any of the operation buttons is pressed.                                                 |           |                  |  |
|                                                                                                    | Low Temp Error     |                                                                                                    |           | Free Fall Error  |  |
| ■ Heater S                                                                                                    | Short Error        |                                                                                                    | ■ Zero-C  | Cross Error      |  |
| When the iron tip is inserted in the wrong direction, an iron tip that cannot be used with the product is inserted, or a foreign material is intruded in the connector joint, <b>"Heater Short</b><br><b>Error"</b> blinks and the alarm buzzer continuously sounds.                                                                                                    |                    | It is displayed when zero-cross was unable to be<br>measured at a specified cycle.<br>If this error is displayed, consult with the distributor or<br>agency near you.                                                                                      |           |                  |  |
|                                                                                                    | Heater Short Error |                                                                                                    |           | Zero-Cross Error |  |
| Svetom                                                                                                    |                    |                                                                                                    | Grip C    |                  |  |
| It is displayed when the system became unable to operate correctly.<br>If this error is displayed, consult with the distributor or agency near you.                                                                                                    |                    | The correct communication with the iron part is not<br>maintained. A break in the cable or PCB, etc. is<br>suspected. Replace the iron part.<br>If the error persists even after this action is taken, consult<br>with the distributor or agency near you. |           |                  |  |
|                                                                                                    | System Error       |                                                                                                    |           | Grip Com Error   |  |
|                                                                                                    |                    |                                                                                                    |           |                  |  |

# **11. TROUBLE SHOOTING GUIDE**

## **WARNING**

# Before checking the inside of the HAKKO FN-1010 or replacing parts, be sure to disconnect the power plug. Failure to do so may result in electric shock.

| The unit does not operate when<br>the power switch is turned on. | <b>CK</b> Is the power cord and/or the connection plug disconnected?<br><b>ION</b> Connect it.                                                                                                    |  |  |
|------------------------------------------------------------------|----------------------------------------------------------------------------------------------------|--|--|
|                                                                  | CHECK Is the fuse blown?                                                                                                    |  |  |
|                                                                  | Investigate why the fuse blew and then replace the fuse. If the cause can not be determined, replace the fuse. If the fuse blows again, send the unit in for repair.                                                                                         |  |  |
| The tip does not heat up.                                        | CHECK Is the tip for HAKKO FN-1101 soldering iron?                                                                                                    |  |  |
| The "Sensor Error" is displayed.                                 | <b>ACTION</b> Turn the power switch OFF and insert the genuine HAKKO FN-1101 tip. Turn the power switch ON.                                                                                                    |  |  |
|                                                                  | CHECK Is the tip inserted properly?                                                                                                    |  |  |
|                                                                  | ACTION Insert the tip completely.                                                                                                    |  |  |
|                                                                  | CHECK Is the connection cord and/or the heater/sensor broken?                                                                                                    |  |  |
|                                                                  | ACTION       See the appropriate section of this manual regarding how to check the connection cord and/or the heater/sensor for breakage.       Measure the resistance of the heater and sensor while at room temperature, and it should be <u>5 Ω ±10%.</u> |  |  |
| Solder does not wet the tip.                                     | CHECK Is the tip temperature too high?                                                                                                    |  |  |
|                                                                  | <b>ACTION</b> Set the appropriate temperature.                                                                                                    |  |  |
|                                                                  | CHECK Is the tip contaminated with oxide?                                                                                                    |  |  |
|                                                                  | ACTION Remove the oxide. (Refer to "8. MAINTENANCE".)                                                                                                    |  |  |
| The tip shape display blinks.                                    | CHECK Is the load repetition count exceeding the load repetition count alarm setting value?                                                                                                    |  |  |
|                                                                  | <b>ACTION</b> Replace the tip with a new one.                                                                                                    |  |  |
| "Pb" blinks.                                                     | CHECK Are you using a soldering iron tip different from that chosen in "7-8 Solder Type"?                                                                                                    |  |  |
|                                                                  | <b>ACTION</b> Replace it with a tip that uses the same type of solder as that chosen.                                                                                                    |  |  |
| The tip temperature is too high.                                 | CHECK Is the connection cord broken?                                                                                                    |  |  |
|                                                                  | <b>ACTION</b> If the connection cord is broken, replace the HAKKO FN-1101.                                                                                                    |  |  |
|                                                                  | CHECK Is the entered offset value correct?                                                                                                    |  |  |
|                                                                  | I Enter the correct value.                                                                                                    |  |  |
| The tip temperature is too low.                                  | Is the tip contaminated with oxide?                                                                                                    |  |  |
|                                                                  | <b>ACTION</b> Remove the oxide. (Refer to "8. MAINTENANCE".)                                                                                                    |  |  |
|                                                                  | Is the entered offset value correct?                                                                                                    |  |  |
|                                                                  | I Enter the correct value.                                                                                                    |  |  |
| The low-temperature alarm                                        | CHECK Is the tip too small for the items to be soldered?                                                                                                    |  |  |
| tolerance error occurs frequently.                               | <b>ACTION</b> Use a tip with a larger thermal capacity.                                                                                                    |  |  |
|                                                                  | Is the setting value for the low-temperature alarm tolerance too low?                                                                                                    |  |  |
|                                                                  | Increase the setting value.                                                                                                    |  |  |
| Heater terminal short circuit error                              | CHECK Is the tip for HAKKO FN-1101 soldering iron?                                                                                                    |  |  |
| is displayed.                                                    | <b>ACTION</b> Turn the power switch OFF and insert the genuine HAKKO FN-1101 tip. Turn the power switch ON.                                                                                                    |  |  |

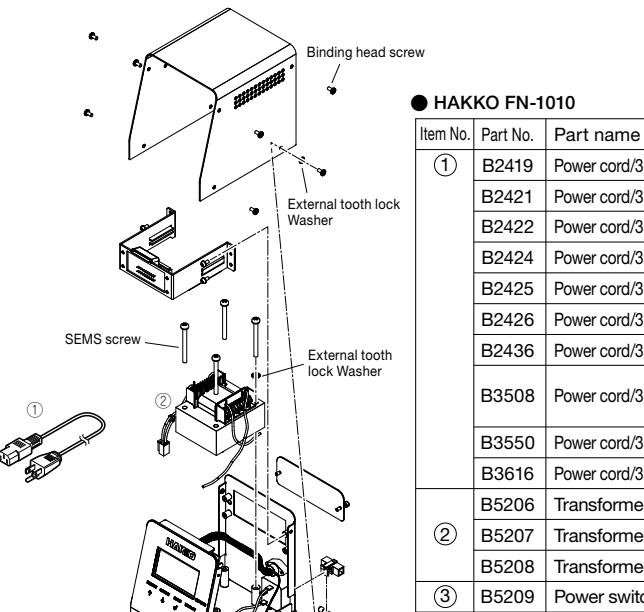

|   | B2422 Power cord/3 core & BS plug |                                     | India                |
|---|-----------------------------------|-------------------------------------|----------------------|
|   | B2424                             | Power cord/3 core & European plug   | 220 V KC 230 V CE    |
|   | B2425                             | Power cord/3 core & BS plug         | 230 V CE U.K.        |
|   | B2426                             | Power cord/3 core & Australian plug |                      |
|   | B2436                             | Power cord/3 core & Chinese plug    | China                |
|   | D2500                             |                                     | Taiwan, Philippines, |
|   | D3308                             | Fower cold/3 core & American plug   | Thailand, Vietnam    |
|   | B3550                             | Power cord/3 core & SI plug         |                      |
|   | B3616                             | Power cord/3 core & BR plug         |                      |
|   | B5206                             | Transformer/100 - 110 V             |                      |
| 2 | B5207                             | Transformer/120, 127 V              |                      |
|   | B5208                             | Transformer/220 - 240 V             |                      |
| 3 | B5209                             | Power switch                        |                      |
|   | B2403                             | Fuse/250 V - 2 A                    | 100 - 110 V, 127 V   |
| 4 | B3011                             | Fuse/250 V - 2 A                    | 120 V                |
|   | B2987                             | Fuse/250 V - 1 A                    | 220 - 240 V          |

Power cord/3 core & American plug

Power cord/3 cored wire with no plug

Specification 120 V USA

220 - 240 V

# Q

#### HAKKO FN-1101

B2419

B2421

| Part No.  | Part name     | Specification |
|-----------|---------------|---------------|
| FN1101-81 | HAKKO FN-1101 |               |

#### HAKKO FN-1101 parts

| Item No. | Part No. | Part name  | Specification   |
|----------|----------|------------|-----------------|
| 1        | B5217    | Nipple     | with seal valve |
| 2        | B5218    | Seal valve |                 |

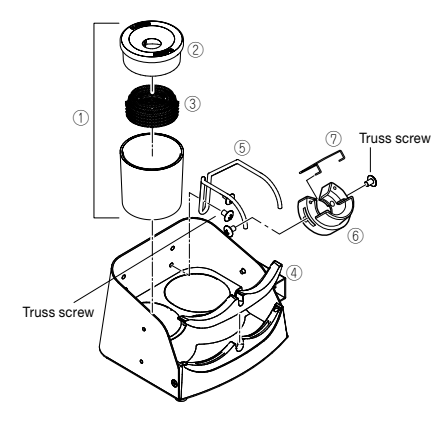

#### Iron holder

| Part No. | Part name   | Specification |
|----------|-------------|---------------|
| FH210-81 | Iron holder |               |

#### Iron holder parts

| Item No.       | Part No. | Part name                          | Specification |
|----------------|----------|------------------------------------|---------------|
| 1              | FT401-81 | Tip cleaner                        |               |
| 2              | B5213    | Solder scattering prevention cover |               |
| 3              | A1561    | Cleaning wire                      |               |
| 4              | B5214    | Tip removing attachment            |               |
| 5              | B5215    | Holder for iron receptacle         |               |
| 6              | B5216    | Iron receptacle                    | with screw    |
| $\overline{7}$ | B2791    | Tip fixing spring                  |               |

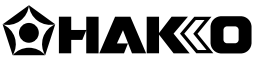

#### HAKKO CORPORATION

#### HEAD OFFICE

4-5, Shiokusa 2-chome, Naniwa-ku, Osaka 556-0024 JAPAN TEL: +81-6-6561-3225 FAX: +81-6-6561-8466 https://www.hakko.com E-mail: sales@hakko.com

#### **OVERSEAS AFFILIATES**

 US.A.: AMERICAN HAKKO PRODUCTS, INC.

 TEL: (661) 294-0090 FAX: (661) 294-0096

 Toll Free (800) 88-HAKKO

 https://www.HakkoUSA.com

 HONG KONG: HAKKO DEVELOPMENT CO., LTD.

 TEL: 2811-5588 FAX: 2590-0217

 https://www.hakko.com.cn

 E-mail: info@hakko.com.hk

 SINGAPORE: HAKKO PRODUCTS PTE., LTD.

 TEL: 6748-2277 FAX: 6744-0033

 https://www.hakko.com.sg

Please access the web address below for other distributors. https://www.hakko.com